# SisPNCD

# Sistema do Programa Nacional de Controle da Dengue

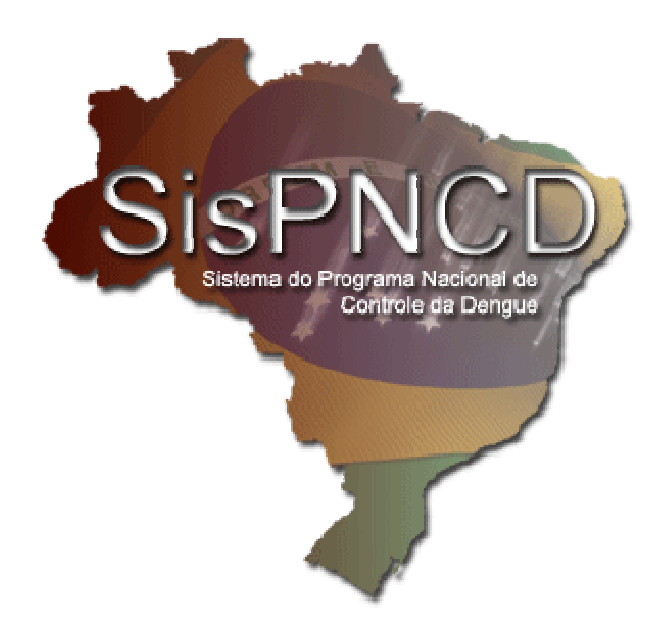

- Manual do Usuário: Módulo Local -

Julho/2012

Versão do Sistema 1.0.0

Versão do Manual 1.0

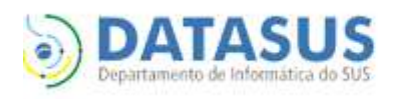

Saúde Ministério da Saúde

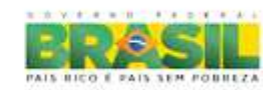

# Sumário

| Mó  | dulo L        | Local                                            |                               |
|-----|---------------|--------------------------------------------------|-------------------------------|
| 1   | Aces          | esso ao sistema                                  | 5                             |
| 1   | 1             | Níveis de acesso                                 |                               |
| 1   | 2             | Perfis de acesso                                 | 5                             |
|     | 1.2.2         | .1 Administrador                                 | 5                             |
|     | 1.2.2         | .2 Gerente                                       | 5                             |
|     | 1.2.3         | .3 Digitador                                     | 6                             |
| 1   | 3             | Senha e cadastro de Usuários                     |                               |
|     | 1.3.2         | .1 Cadastro de usuários                          | 6                             |
|     | 1.3.2         | .2 Em caso de perda de nome de usuário           | 9                             |
|     | 1.3.3         | .3 Em caso de perda de senha                     | 9                             |
|     | 1.3.4         | .4 Em caso de perda da senha do usuário admini   | strador9                      |
| 2   | Dem           | mais cadastros                                   | 9                             |
| 2   | 2.1           | Recursos Humanos                                 | 9                             |
| 2   | .2            | Localidades                                      |                               |
| 2   | .3            | Pontos Estratégicos                              |                               |
| 2   | .4            | Áreas                                            |                               |
| 2   | .5            | Microáreas                                       |                               |
| 3   | Mer           | nu UBV                                           |                               |
| 3   | 8.1           | Cadastro de veículos                             |                               |
| 3   | .2            | Programação de Ciclos                            |                               |
| Э   | .3            | Resumo de Aplicação de UBV                       |                               |
|     | 3.3.1         | .1 Cadastrar uma ficha de Resumo de UBV          |                               |
|     | 3.3.2         | .2 Visualizar/alterar fichas já preenchidas      |                               |
| 3   | 8.4           | Cálculo de Inseticidas e Equipamentos            |                               |
| 4   | Proc          | dução                                            |                               |
| 4   | .1            | Resumo Semanal                                   |                               |
|     | 4.1.1         | .1 Cadastrar uma ficha de Resumo Semanal         |                               |
|     | 4.1.2         | .2 Visualizar/alterar fichas ja preenchidas      |                               |
| 4   | +.2           | Vigilancia Entomologica                          |                               |
|     | 4.2.          | .1 Cadastrar uma licha de vigilancia Entomologic | dZ/                           |
|     | 4.2.4         | 2 LOCALIZAT ATTIAUTITA                           | Erro: indicador nao definido. |
| E   | 4.Z.:<br>Polo | .5 VISUAIZAI/AITELAL IICHAS JA PLEEHCHIUAS       |                               |
| 5 5 | 1.<br>1       |                                                  | 30                            |
| 5   | .1            | Armadilhas                                       | 31                            |
| 5   | .2            | Pontos Estratégicos                              | 34                            |
| 5   |               | Indicadores Entomológicos                        | 35                            |
| 5   | 5             | Índice de Recipientes                            | 37                            |
| 5   |               | Totais de Produção                               | 38                            |
| 5   | 5.7           | Consumo de Inseticida – Focal/Perifocal          |                               |
| 5   | 5.8           | Consumo de Inseticida - UBV                      |                               |
| 6   | Man           | nutenção                                         |                               |
| 6   | 5.1           | Importar dados (Web)                             |                               |
| 6   | <b>5.2</b>    | Geração e envio de Lotes                         |                               |
|     | 6.2.2         | .1 Gerar lote                                    | 45                            |
|     | 6.2.2         | 2 Enviar Lote                                    |                               |

| 6.3   | Gera | ar DBF                                                                 |    |
|-------|------|------------------------------------------------------------------------|----|
| 6.4   | Bacl | κυρ                                                                    |    |
| 6.4   | 1.1  | Criação de Backup                                                      |    |
| 6.4   | 1.2  | Restauração de backup                                                  | 50 |
| 6.4   | 1.3  | Para restaurar um backup feito por outro micro                         | 50 |
| 6.5   | Retr | oalimentação                                                           | 50 |
| 6.5   | 5.1  | Caso exista um backup e depois de sua criação já foram enviados lotes: | 51 |
| 6.5   | 5.2  | Caso não existam backups                                               | 52 |
| 6.6   | Con  | figuração de IP's                                                      | 53 |
| 7 Sol | bre  |                                                                        | 54 |
|       |      |                                                                        |    |

## Módulo Local

O módulo Local do SisPNCD é o módulo de digitação de dados das fichas de campo do Programa Nacional de Controle da Dengue. Através dele o município ou regional digita os dados coletados no trabalho de campo, e os envia à base central, onde poderão ser acessados e monitorados através de relatórios.

### 1 Acesso ao sistema

### 1.1 Níveis de acesso

O Módulo Local do sistema possui dois níveis de acesso:

- Municipal;
- Regional.

### 1.2 Perfis de acesso

Para ambos os níveis de acesso, existem os perfis de acesso:

- Administrador;
- Gerente;
- Digitador.

### 1.2.1 Administrador

Este perfil tem por finalidade gerenciar os usuários e senhas do sistema. Ele consiste em um usuário único e intrínseco do sistema, e é usado no primeiro acesso após a instalação para cadastro inicial do(s) primeiro(s) usuário(s), e importação dos arquivos de Tabelas Básicas e Localidades, obtidos através do acesso ao módulo web.

A senha do usuário *administrador* é cadastrada no primeiro acesso ao sistema, e deverá ser guardada em lugar seguro pois, em caso de perda ou esquecimento do nome de usuário e/ou senha dos usuários de perfil *gerente*, é o administrador quem poderá recuperá-la.

### 1.2.2 Gerente

Este perfil tem acesso a todas as funcionalidades do sistema:

- Cadastro:
  - o Usuários;
  - o Recursos Humanos;
  - o Localidades;
  - o Pontos Estratégicos;
  - o Áreas;
  - o Microáreas;
- UBV:
  - o Cadastro de Veículos;
  - Programação de Ciclos de UBV;
  - Resumo da Aplicação UBV;
  - o Cálculo de Inseticidas e Equipamentos;
- Produção:
  - o Resumo Semanal;
  - o Vigilância Entomológica;
- Relatórios:
  - o Armadilha;
  - o Indicadores Entomológicos;

- o Índice de Recipientes;
- o Totais de Produção;
- o Consumo de Inseticidas;
- o Consumo de Inseticidas UBV.
- Manutenção:
  - Importar dados (web);
  - o Gerar Lotes para o SisNET;
  - o Gerar DBF;
  - o Alterar senha de Acesso;
  - Criar backup;
  - o Restaurar backup;
  - Configurar IP's.
- Ajuda
- Sobre

### 1.2.3 Digitador

Este perfil tem por finalidade a digitação dos dados de campo no sistema, através do acesso às seguintes funcionalidades:

- Cadastro:
  - o Pontos Estratégicos;
- UBV:
  - o Cadastro de Veículos;
  - Resumo da Aplicação UBV;
- Produção:
  - o Resumo Semanal;
  - o Vigilância Entomológica;
- Relatórios:
  - o Armadilha;
  - o Indicadores Entomológicos;
  - o Índice de Recipientes;
  - o Totais de Produção;
  - o Consumo de Inseticidas;
  - o Consumo de Inseticidas UBV.
- Ajuda
- Sobre

### 1.3 Senha e cadastro de Usuários

### 1.3.1 Cadastro de usuários

### 1.3.1.1 Quem tem acesso

O usuário administrador e os usuários cadastrados com nível de acesso gerente.

### 1.3.1.2 Cadastrando um usuário

Para cadastrar um usuário é necessário:

- 1. Efetuar o Login no sistema;
- 2. Acessar o item Usuários no menu Cadastro;
- 3. Preencher os campos:
  - a. Matrícula: matrícula ou nº de identificação do funcionário;
  - b. Nome: nome completo;
  - c. CPF: CPF (somente números);
  - d. Perfil: selecionar um perfil (Gerente/Digitador);
  - e. Login: nome que o usuário utilizará para acessar o sistema.
- 4. Gravar.

| Cadastro de U | suários        |              |                    |                                         |  |         | ×             |
|---------------|----------------|--------------|--------------------|-----------------------------------------|--|---------|---------------|
| 📑 Inserir     | <u>∐</u> terar | Excluir      | X <u>C</u> ancelar | Iravar <u>G</u> ravar                   |  | ngrimir | Eechar        |
| Matricula:    | Nor            | ie:          |                    |                                         |  |         |               |
|               |                |              |                    |                                         |  |         |               |
| CPF:          | Perf           | il:          |                    |                                         |  |         |               |
|               |                |              |                    |                                         |  |         | ~             |
| Login:        |                | Senha:       |                    | 🔍 Cadastrar <u>S</u> enha   Kesetar Ser |  |         | anter Combo   |
|               |                | 📕 Cadastro n | o próximo logon    |                                         |  |         | esetar perina |
| Matricula     | CPF            | Nome         |                    | Login                                   |  |         |               |
|               |                |              |                    |                                         |  |         |               |
|               |                |              |                    |                                         |  |         |               |
|               |                |              |                    |                                         |  |         |               |
|               |                |              |                    |                                         |  |         |               |
|               |                |              |                    |                                         |  |         |               |
|               |                |              |                    |                                         |  |         |               |
|               |                |              |                    |                                         |  |         |               |

### 1.3.1.3 Cadastrar a senha de um usuário já cadastrado

Há duas formas de cadastrar a senha de usuário:

- 1. Efetuar o Login no sistema;
- 2. Acessar o item Usuários no menu Cadastro;
- 3. Selecionar o usuário;
- 4. Acionar o botão "Cadastrar senha";
- 5. O sistema exibirá a tela de cadastro de senha, e solicitará:
  - a. O CPF do usuário;
  - b. A senha;
  - c. A confirmação da senha;
- 6. Acionar o botão "OK"
- 7. O sistema informa que a senha foi gravada.

| 👽 Cadastro de Us           | suários               |                    |                  |               | □ X     |
|----------------------------|-----------------------|--------------------|------------------|---------------|---------|
| Inserir [                  | 📝 Alterar 🛛 💽 I       | Excluir 🗙 Cancelar | 🖌 <u>G</u> ravar | 😂 Imprimir    | Eechar  |
| Matricula:                 | Nome:                 |                    |                  |               |         |
| 2 👩 Cad                    | astro de Senhas       |                    |                  |               | <u></u> |
| CPF:<br>222222 Cada<br>CPI | astre sua Senha<br>F: | 1                  |                  |               | +       |
| TEST                       |                       | TESTE              |                  |               | Senha   |
| Sei                        | nha antiga:           | Nova Senha:        | Confirme         | e Nova Senha: |         |
| 1                          |                       |                    |                  |               |         |
| 2                          |                       |                    | 🗸 ок             | X Cance       | lar     |
|                            |                       |                    | -                |               |         |
|                            |                       |                    |                  |               |         |
|                            |                       |                    |                  |               |         |
|                            |                       |                    |                  |               | î.      |

<u>Ou:</u>

- 1. Na tela de acesso ao sistema, informar o nome de usuário (login);
- 2. Acionar o botão "OK";
- 3. O sistema exibirá a tela de cadastro de senha, e solicitará:
  - a. O **CPF** do usuário;
  - b. A senha;
  - c. A confirmação da senha;
- 4. Acionar o botão "OK"
- 5. O sistema informa que a senha foi gravada, e efetua o login do usuário.

| Cadastre sua Senha<br>CPF: |             |                     |
|----------------------------|-------------|---------------------|
|                            | TESTE       |                     |
| Senha antiga:              | Nova Senha: | Confirme Nova Senha |
|                            |             |                     |

### 1.3.1.4 Resetar a senha de um usuário

Para resetar a senha de um usuário é necessário:

- 1. Efetuar o Login no sistema;
- 2. Acessar o item Usuários no menu Cadastro;
- 3. Selecionar o usuário;
- 4. Acionar o botão "Resetar senha";
- 5. O sistema pedirá a confirmação "Confirma a eliminação da senha";
- 6. Acionar o botão "OK";
- 7. O sistema informa que a senha foi resetada, e que uma nova senha deverá ser cadastrada pelo próprio usuário em seu próximo acesso ao sistema.

### 1.3.1.5 Alterar a senha do próprio usuário logado

Para que um usuário logado altere sua própria senha é necessário acessar a funcionalidade "*Cadastrar Senha*", *Senha antiga*; "*Nova Senha*"; "*Confirme Nova Senha*" e "*OK*".

Observação: a senha do usuário *administrador* não pode ser alterada.

### 1.3.2 Em caso de perda de nome de usuário

O responsável pelo sistema deverá entrar com o nome de usuário *administrador* e a senha cadastrada no primeiro acesso, acessar o Cadastro de Usuários do sistema, consultar os usuários cadastrados;

### 1.3.3 Em caso de perda de senha

O responsável pelo sistema deverá entrar com o nome de usuário *administrador* e a senha cadastrada no primeiro acesso, acessar o *Cadastro de Usuários* do sistema, consultar os usuários cadastrados e resetar a senha do usuário que a tenha perdido (ver item 1.2.2.1.4). O sistema então exigirá o cadastro de uma nova senha no próximo acesso do usuário ao sistema.

### 1.3.4 Em caso de perda da senha do usuário administrador

Entrar em contato com o Estado.

<u>Atenção</u>: este recurso deverá ser utilizado em último caso e não deverá, em hipótese alguma, ser divulgado no município.

### 2 Demais cadastros

### 2.1 Recursos Humanos

Esta funcionalidade permite a visualização dos seguintes dados sobre o município:

- Dados estatísticos: estes dados são cadastrados na base de localidades, no sistema de localidades e são transferidos para a base do SisPNCD (módulo local) no momento da importação dos dados de localidades na base do SisPNCD (módulo Web).
  - População;
  - Localidades;
  - o Quarteirões;
  - o Pontos Estratégicos;
- Total de imóveis por tipo:
  - o Residenciais;

- o Comerciais;
- o Terrenos baldios;
- o Outros.

E sobre os recursos humanos:

- Totais:
  - Por função (visualização do total);
  - o Por vínculo (visualização do total);
  - o Diferença (visualização da diferença entre os totais por função e por vínculo).

E os dados referentes aos Recursos Humanos do Município: estes dados são cadastrados na base do SisPNCD, no módulo web e são transferidos para a base do SisPNCD (módulo local) no momento da importação dos dados das tabelas do SisPNCD.

- Totais por função:
  - o Agentes;
  - o Supervisor Área;
  - Supervisor Geral;
  - o Laboratoristas;
  - o Motoristas;
  - o Motorista UBV;
  - o Operador UBV pesado.
- Totais por vínculo:
  - o SMS;
  - o SES;
  - o FUNASA;
  - o Terceirizados;

| 🥼 Inserir 🛛     | 🖉 Alterar 🛛 🕠    | Excluir 🗙 🤅                           | Gancelar  | 🖌 <u>G</u> r    | avar 👸                             | Imprimir                 | 🔀 Ee                                    | char                  |                                     |
|-----------------|------------------|---------------------------------------|-----------|-----------------|------------------------------------|--------------------------|-----------------------------------------|-----------------------|-------------------------------------|
| esquisa Muni    | cípio            |                                       | 104       |                 |                                    |                          |                                         |                       |                                     |
| lunicípio       |                  |                                       | Ano:      |                 |                                    |                          |                                         |                       |                                     |
| LCÂNTARA (      | 210020)          | •                                     | 2012      | 2 🔹             |                                    |                          |                                         |                       |                                     |
| ados do Plane   | jamento Municipa | i                                     |           |                 |                                    |                          |                                         |                       |                                     |
| Registros exis  | tentes: Vigê     | incia dos Dados                       | -         |                 |                                    |                          |                                         |                       |                                     |
| Data de vigênci | a Dad            | os válidos apart                      | tir de:   | Os dados        | informados no                      | s campo                  | s abaixo seri                           | ăo consi              | derados como válidos                |
| 26/04/2012      | 26/              | 04/2012                               | - E       | informada       | ata informada.<br>irão utilizar va | . Helatori<br>lores hist | os emitidos p<br>óricos viaen           | bara peri<br>tes nagu | odos anteriores a dat;<br>ela data. |
| 25/04/2012      |                  |                                       |           |                 |                                    | 10100400                 | 50155.00 <del>5</del> 72                | 0000000               |                                     |
| 18/04/2012      | Para             | imetros Municipa<br>dos Estatísticos: | ais:      |                 |                                    |                          |                                         |                       |                                     |
| 16/04/2012 Po   |                  | ous Estatisticos.<br>pulação:         | Localida  | ides:           | Quarteirõe                         | ec.                      | Pontos                                  | Estratégi             | COS.                                |
| 15/04/2012      |                  | 923                                   | 197       |                 | 0                                  |                          | 320                                     |                       |                                     |
| 01/04/2012      |                  |                                       | 1.0       |                 |                                    |                          | 1 1 1 1 1 1 1 1 1 1 1 1 1 1 1 1 1 1 1 1 |                       |                                     |
| 06/03/2012      | To               | tal de imóveis por ti                 | po:       |                 |                                    |                          |                                         |                       |                                     |
| 01/03/2012      | Re               | sidencial:                            | Comerci   | cial: Terreno E |                                    | Baldio: Outros:          |                                         |                       |                                     |
|                 | 1                | -                                     | 0         |                 | 0                                  |                          | 0                                       |                       |                                     |
| Recursos Hun    | nanos:           |                                       |           |                 |                                    |                          |                                         |                       |                                     |
| Totais por funç | :ão:             |                                       |           |                 |                                    |                          |                                         | 2/42/2003             |                                     |
| Agentes:        | Supervisor Area: | Supervisor Geral:                     | Laborato  | oristas: N      | fotoristas:                        | Moto                     | ristas UBV:                             | Operad                | or UBV Pesado:                      |
| 5               | 5                | 5                                     | 5         |                 | 5                                  | 5                        |                                         | 5                     |                                     |
| Totais por Víno | culo:            |                                       |           |                 | Totais:                            |                          |                                         |                       |                                     |
| SMS:            | SES:             | FUNASA:                               | Terceiriz | ados:           | Total por f                        | unção:                   | Total por v                             | ínculo:               | Diferença:                          |
| 5               | 5                | 15                                    | 10        |                 | 35                                 |                          | 35                                      |                       | 0                                   |

Figura 1 - Recursos Humanos

### 2.2 Localidades

Esta funcionalidade permite visualizar as Localidades do Município, e habilitá-las/desabilitá-las para o controle de vetores. Por definição, todas as localidades são inicialmente bloqueadas para o controle de vetores.

Para habilitar/desabilitar Localidades para o controle de vetores:

- 1. Efetuar o Login no sistema;
- 2. Acessar o item Localidades no menu Cadastro;
- 3. Selecionar a Localidade;
- 4. Acionar o botão "alterar";
- 5. Marcar/desmarcar o campo "Disponível para uso pelo SisPNCD";
- 6. Acionar o botão "gravar".

| 👍 Inserir 🛛 📝 Alterar                                 | Excluir | X | Cancelar 🖌     | <u>G</u> ravar | 😂 Im <u>p</u> rimi                         | r 🔀 <u>F</u> echar                                   |                    |
|-------------------------------------------------------|---------|---|----------------|----------------|--------------------------------------------|------------------------------------------------------|--------------------|
| Pesquisa Município<br>Município<br>ALCÂNTARA (210020) |         | ¥ | Localidad<br>4 | es             | Total de 20<br>Totais Para<br>Urbanas<br>1 | 5 localidade(s).<br>Controle Vetorial<br>Rurais<br>3 | lmóveis<br>320     |
| Localidades:                                          |         |   | Dados da Lo    | calidad        | e:                                         |                                                      |                    |
| Localidade                                            | Código  |   | Código:        | Nome           | 6                                          |                                                      |                    |
| ACAMPAMENTO LAGOA SANTA                               | 1       |   | 5              | ALC            | ANTARA                                     |                                                      |                    |
| ACETIUA                                               | 2       |   | Distrito:      |                |                                            |                                                      |                    |
| AEROPORTO                                             | 3       |   |                |                |                                            |                                                      | -                  |
| AGUAS BELAS 4                                         |         |   | CEP:           | Categ          | oria:                                      |                                                      | Zona:              |
| ALCANTARA                                             | 5       |   | 0              | CID            | ADE/SEDE M                                 | UNICIPAL 🔫                                           | 1 - Urbana 🔹       |
| ANDARAI (DEMOLIDA)                                    | 6       |   | Latitude:      | Lo             | ngitude:                                   | Altitude:                                            | Dist. do Centro:   |
| APICUM GRANDE                                         | 7       |   | 0,00           | 0              | .00                                        | 0,00                                                 | 0,00               |
| ARENHENGAL                                            | 8       |   | Status:        |                |                                            | Data do Cadastro:                                    | Data da Atualizaçã |
| BACANGA                                               | 9       |   | 1 - Ativa      |                |                                            | 25/07/1995                                           | _1_1               |
| BACURIAJUBA                                           | 10      |   | Dadas astat    | (ationa)       |                                            |                                                      |                    |
| BAIACUAUA                                             | 11      |   | Habitantes:    | Be             | esidências:                                | Comércios:                                           | Outros:            |
| BAIXA GRANDE I                                        | 12      |   | 4363           | 8              | sidonoids.                                 |                                                      | 8                  |
| BAIXA GRANDE II                                       | 13      |   | Quarteirões:   | To             | rrenos Baldios                             | Poptos Estratégioos                                  | Armadilbas         |
| BARACATATIUA                                          | 14      |   | A A            | 8              | arenos daluios.                            | 320                                                  | 111                |
| BARBUSA                                               | 203     |   |                | 0              |                                            | 0.00                                                 |                    |
| BARREIROS                                             | 15      |   | Configuraçõ    | es Loca        | is:                                        |                                                      |                    |

Figura 2 – Localidades

Obs.: As Localidades que estão disponíveis para uso pelo SisPNCD, ou seja, as que estão disponíveis para o controle de vetores, não estão marcadas em vermelho na lista de localidades.

Obs1.: Este cadastro só permite habilitar ou desabilitar as localidades para o controle de vetores, os demais dados são alterados no módulo web, caso saiba de alguma alteração é necessário fazer nova importação dos dados de localidade, porém não será necessário habilitar as localidade para o controle de vetores novamente.

#### 2.3 Pontos Estratégicos

Esta funcionalidade permite cadastrar Pontos Estratégicos do município.

Para cadastrar um Ponto Estratégico é necessário:

- 1. Efetuar o Login no sistema;
- 2. Acessar o item Pontos Estratégicos no menu Cadastro;
- 3. Acionar o botão "inserir";
- 4. Preencher os campos:
  - a. Localidade (obrigatório);
  - b. Tipo (obrigatório): esta classificação é definida no sistema Web e importada para o sistema local;
  - c. Data da inclusão;
  - d. Data da desativação;
  - e. Nome do Estabelecimento;
  - f. Endereço (obrigatório);

- g. Número;
- h. Contato.
- 5. Acionar o botão "gravar";

Os Pontos Estratégicos já cadastrados são listados na parte inferior da tela.

| \delta Cadastro de | Pontos Estraté   | gicos   |          |                           |         |                      |
|--------------------|------------------|---------|----------|---------------------------|---------|----------------------|
| Inserir            | 📝 Alterar        | Excluir | Χ.       | Qancelar 🚽 <u>G</u> ravar | 😂 Impri | mir 🔀 <u>F</u> echar |
| Município:         |                  |         |          | Localidade:               |         |                      |
| ALCÂNTARA          | (210020)         |         | -        | ALCANTARA (5)             |         | -                    |
| Tipo:              |                  |         |          | Data Inclusão:            | Data De | esativação:          |
| Ferro Velhos       | :                |         | -        | 01/01/2011                | _/_/_   |                      |
| Nome do Esta       | abelecimento:    |         |          | ·                         |         |                      |
| LATA VELI          | HA               |         |          |                           |         |                      |
| Endereço:          |                  |         |          |                           |         | Número:              |
| TESTE1             |                  |         |          |                           |         | 1                    |
| Contato (Fon       | e, email, etc.): |         |          |                           |         |                      |
| TESTE              |                  |         |          |                           |         |                      |
| Тіро               | Localidade       |         | Endereço | )                         | Núm     | nero                 |
| Ferro Velhos       | ALCANTARA        |         | TESTE1   |                           | 1       |                      |
| Cemitério          | ALCANTARA        |         | TESTE    |                           | 2       |                      |
|                    |                  |         |          |                           |         |                      |
|                    |                  |         |          |                           |         |                      |
|                    |                  |         |          |                           |         |                      |
|                    |                  |         |          |                           |         |                      |
|                    |                  |         |          |                           |         |                      |
|                    |                  |         |          |                           |         |                      |

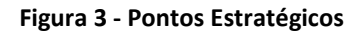

### 2.4 Áreas

Esta funcionalidade permite o cadastro de Áreas.

Para cadastrar uma Área é necessário:

- 1. Efetuar o Login no sistema;
- 2. Acessar o item Áreas no menu Cadastro;
- 3. Acionar o botão "inserir";
- 4. Preencher os campos:
  - a. Nome (obrigatório);
  - b. Status (obrigatório);
  - c. Data do cadastro;
- 5. Acionar o botão "gravar".

As Áreas já cadastradas são listados no lado esquerdo da tela. Áreas que tenham Microáreas associadas terão as microáreas listadas na parte inferior da tela.

Ex: Áreas podem ser definidas como a área do supervisor que conta com 10 agentes, cada zona pode ser considerada uma microárea, logo uma área pode ser constituída por 10 microáreas, essa divisão dependerá de como o município está organizado.

| Pesque Munic    | Inserir 📝 Alterar 🙀 🛙<br>uisa Município<br>cípio | xcluir 🗙 | Cancelar •        | 🖌 <u>G</u> ravar | Contraction in the second second seco | Eechar            |      |
|-----------------|--------------------------------------------------|----------|-------------------|------------------|----------------------------------------------------------------------------------------------------|-------------------|------|
| ALCA            | AN TAHA (210020)                                 |          |                   |                  |                                                                                                    |                   |      |
| Áreas<br>Códiar | :<br>Area                                        | Status   | Dados da<br>Nome: | a Área:          |                                                                                                    |                   |      |
| 1               | TESTE                                            | 1        | TESTE1            |                  |                                                                                                    |                   |      |
| 2               | TESTE1                                           | 1        | Status:           |                  |                                                                                                    | Data do Cadastro: |      |
|                 |                                                  |          | 1 - Ativ          | 0                | Ŧ                                                                                                    | 01/01/2011        | li . |
|                 |                                                  |          | Microáre          | as:              |                                                                                                    |                   |      |
|                 |                                                  |          | Código            | Nome             |                                                                                                    |                   |      |
|                 |                                                  |          | 1                 | TESTE1           |                                                                                                    |                   |      |
|                 |                                                  |          | 2                 | TESTE2           |                                                                                                    |                   |      |
|                 |                                                  |          |                   |                  |                                                                                                    |                   |      |

Figura 4 - Áreas

### 2.5 Microáreas

Esta funcionalidade permite o cadastro de Microáreas.

Para cadastrar uma Microárea é necessário:

- 1. Efetuar o Login no sistema;
- 2. Acessar o item Microáreas no menu Cadastro;
- 3. Acionar o botão "inserir";
- 4. Preencher os campos:
  - a. Nome (obrigatório);
  - b. Status (obrigatório);
  - c. Data do cadastro;
  - d. Área (deve ter sido previamente cadastrada no Cadastro de Área) (obrigatório);
  - e. Dados estatísticos (informar os dados de cada microárea):
    - i. Habitantes;
    - ii. Residências;
    - iii. Comércios;
    - iv. Terrenos baldios;
    - v. Outros;
    - vi. Quarteirões;
    - vii. Pontos Estratégicos;
  - f. Localidades Selecionadas (selecionar, dentre todas as localidades do município ativas para o SISPNCD, as localidades que a microárea engloba).

5. Acionar o botão "gravar".

As Microáreas já cadastradas são listadas no lado esquerdo da tela. Para visualizar informações sobre uma microárea, basta selecioná-la.

| Munic<br>ALCÂI | isa Município<br>ípio<br>NTARA (210020) |        |                                                                                                    | Ŧ                                                                                                    |                   |                   |         |
|----------------|-----------------------------------------|--------|----------------------------------------------------------------------------------------------------|----------------------------------------------------------------------------------------------------|-------------------|-------------------|---------|
| Microá         | áreas:                                  | n. 70  | Dados da Micr                                                                                                    | oárea:                                                                                                    |                   |                   |         |
| Código         | Microárea                               | Status | Nome:                                                                                                    |                                                                                                    |                   |                   |         |
| 1              | TESTET                                  | 1      | TESTE1                                                                                                    |                                                                                                    |                   | ,                 |         |
| 2              | TESTE2                                  | 1      | Status:                                                                                                    |                                                                                                    | Data do Cadastro: | Area:             |         |
| 3              | TESTE3                                  | 1      | 1 - Ativo                                                                                                    | ·Ψ                                                                                                    | 0170172011        | TESTET            |         |
|                |                                         |        | Dados estatí<br>Habitantes:                                                                                                    | sticos:<br>Residências:                                                                                                    | Comércios:        | Terrenos Baldios: | Outros: |
|                |                                         |        | 50                                                                                                    | 10                                                                                                    | 2                 | 0                 | 0       |
|                |                                         |        | Quarteirões:                                                                                                    | Pontos Estraté                                                                                                    | gicos:            |                   |         |
|                |                                         |        |                                                                                                    | 3                                                                                                    |                   |                   |         |
|                |                                         |        | Localidades Sele                                                                                                    | ecionadas:                                                                                                    |                   |                   |         |
|                |                                         |        | ACAMPAM<br>ACETIUA (<br>AEROPOR<br>AGUAS BE<br>ALCANTAI<br>ANDARAI<br>APICUM G<br>ARENHEN<br>BACANGA<br>BACURIAJ<br>BAIACUAU<br>BAIXA GR/ | ENTO LAGOA SA<br>[2]<br>TO [3]<br>ELAS (4)<br>TA [5]<br>(DEMOLIDA) (6)<br>RANDE (7)<br>GAL (8)<br>(9)<br>UBA (10)<br>IA (11)<br>ANDE 1 (12) | NTA (1)           |                   | Ċ       |

Figura 5 – Microáreas

### 3 Menu UBV

### 3.1 Cadastro de veículos

Esta funcionalidade permite o cadastramento de veículos para aplicação de UBV pesado.

Para cadastrar um Veículo é necessário:

- 1. Efetuar o Login no sistema;
- 2. Acessar o item Cadastro de veículos no menu UBV;
- 3. Acionar o botão "inserir";
- 4. Preencher os campos:
  - a. Placa do Veículo (obrigatório);
  - b. Descrição (obrigatório): nome/modelo do veículo;
  - c. Tipo de combustível;
  - d. Consumo (km/l);
  - e. Início da utilização: data que o veículo foi adquirido;

- f. Devolução/desativação: caso o veículo pertença à reserva técnica do Ministério da Saúde, informar neste campo a data de devolução do veículo, atentando que esta data é referente à data exata de devolução para o Estado ou Ministério da Saúde e não a data que consta no termo de concessão, pois o prazo pode ser prorrogado;
   Caso o veículo pertença ao Estado informar peste campo a data em que o veículo foi inativado.
  - Caso o veículo pertença ao Estado, informar neste campo a data em que o veículo foi inativado para uso;
- g. Reserva técnica do Ministério da Saúde: informar se o carro utilizado foi emprestado pelo MS para apoiar as ações de bloqueio em períodos epidêmicos;
- 5. Acionar o botão "gravar".

Os veículos já cadastrados são listados no lado esquerdo da tela. Para visualizar informações sobre um veículo, basta selecioná-lo.

| \delta Cadastro | o de Veículos   |                          |                    |                                        |            |           | X              |  |  |  |  |
|-----------------|-----------------|--------------------------|--------------------|----------------------------------------|------------|-----------|----------------|--|--|--|--|
| 📑 Inse          | rir 🛛 🚺 Alto    | erar 🙀 <u>E</u> xcluir 🔰 | 🕻 <u>C</u> ancelar | 🖌 <u>G</u> rava                        | r 😂 Img    | orimir 🔀  | <u>F</u> echar |  |  |  |  |
| Placa do        | Veículo:        | Descrição:               |                    |                                        |            |           |                |  |  |  |  |
| JFS399          | 7               | F250                     |                    |                                        |            |           |                |  |  |  |  |
| Tipo de C       | Combustivel:    |                          | Consumo (k         | .m/l):                                 |            |           |                |  |  |  |  |
| Diesel          |                 |                          | 10                 | 10                                     |            |           |                |  |  |  |  |
| Início da       | Utilização:     | Devolução/Desativ.:      |                    |                                        |            |           |                |  |  |  |  |
| 01/01/20        | 01/01/2011 _/_/ |                          |                    | Reserva Técnica do Ministério da Saúde |            |           |                |  |  |  |  |
| Placa           | Descrição       |                          | Combustível        | Consumo                                | Utilização | Devolução |                |  |  |  |  |
| JFS3997         | F250            |                          | Diesel             | 10                                     | 01/01/2011 |           |                |  |  |  |  |
| JXX             | F300            |                          | Gasolina           | 8                                      | 01/01/2011 |           |                |  |  |  |  |
|                 |                 |                          |                    |                                        |            |           |                |  |  |  |  |

Figura 6 - Cadastro de veículos

### 3.2 Programação de Ciclos

Esta funcionalidade permite cadastrar programações de ciclos de UBV;

Para cadastrar uma programação de Ciclo é necessário:

- 1. Efetuar o Login no sistema;
- 2. Acessar o item Programação de ciclos no menu UBV;
- 3. Selecionar a Localidade
- 4. Acionar o botão "inserir";
- 5. Preencher os campos:

- Programação (obrigatório): um nome para identificação da programação, pode ser o nome da localidade, ponto de referência, entre outros;
- b. Data de início (obrigatório);
- c. Ciclos (obrigatório): número de ciclos
- d. Intervalo (obrigatório): intervalo entre o início dos ciclos,
- e. Total de quarteirões: número de quarteirões que serão tratados durante a execução do ciclo.
- 6. Acionar o botão "gravar".

As programações já cadastradas são listadas na parte inferior da tela, uma vez que seja selecionada a Localidade. Para visualizar informações sobre uma programação, basta selecioná-la.

Obs.: Duração do ciclo: tempo em dias gasto para concluir a aplicação espacial nos quarteirões planejados para tratamento.

Obs1.: *Intervalo entre os ciclos*: tempo em dias entre o término de um ciclo e início do próximo, ou seja, a data que o carro de UBV deverá voltar no inicio da localidade para iniciar o próximo ciclo. Ex: se o ciclo tem intervalo de 2 dias e o 1º ciclo iniciou na casa do João no dia 01/04, ele voltará para a casa do João para iniciar o 2º ciclo no dia 03/04.

| Pesqui            | sa Locali | idade                      |            |         |            |       |             |                      |
|-------------------|-----------|----------------------------|------------|---------|------------|-------|-------------|----------------------|
| Municí            | pio       |                            |            |         | Localidade | 9:    |             | Ano:                 |
| ALCÂN             | TARA (2   | 210020)                    |            | -       | ALCANTA    | RA    | (5)         | ▼ 2011 🖨             |
| Program           | nação de  | os Ciclos<br>Data da la ía |            | Cielest |            | Int   | au ala:     | Tatal de Ouesteirfas |
| Programaçao:<br>1 |           |                            | 1/2011 - 5 |         |            | 5     | ervalo:     | 50                   |
| Programação       |           | Início                     | ICie       | clos    | Intervalo  | 1.000 | Quarteirões |                      |
| 1                 |           | 03/01/2011                 | 5          |         | 5          |       | 50          |                      |
| 2                 |           | 07/02/2011                 | 3          |         | 5          |       | 20          |                      |
| Detalho           | es da pro | ogramação                  |            |         |            |       |             |                      |
|                   | Data      | /2011                      |            |         |            |       |             |                      |
| z                 | 08/01     | /2011                      |            |         |            |       |             |                      |
| 3                 | 13/01     | /2011                      |            |         |            |       |             |                      |
|                   | 19/01     | /2011                      |            |         |            |       |             |                      |
| 4                 | 10/01     |                            |            |         |            |       |             |                      |

Figura 7 - Programação de ciclos UBV

### 3.3 Resumo de Aplicação de UBV

Esta funcionalidade permite a digitação/visualização/alteração dos dados de Resumos de Aplicação de UBV;

### 3.3.1 Cadastrar uma ficha de Resumo de UBV

Para cadastrar uma ficha de Resumo de UBV é necessário:

- 2. Efetuar o Login no sistema;
- 3. Acessar o item Resumo de Aplicação de UBV no menu UBV;
- 4. Acionar o botão "inserir";
- 5. Preencher os campos:
  - a. Dados gerais:
    - i. Semana epidemiológica;
    - ii. Atividade de nebulização: Surto/Epidemia ou bloqueio. Para a atividade de surto/epidemia o sistema disponibilizará os dois tipos de equipamentos (pesado e portátil) e para a atividade de bloqueio ficará disponível apenas o tipo de equipamento portátil, de acordo com as Diretrizes Nacionais para a Prevenção e Controle da Dengue;
    - iii. Equipamento: Portátil ou Pesado;
       <u>Pesado:</u> recomendado para situações de surto/epidemia e bloqueio de transmissão,
       <u>Portátil</u>: recomendado para complementa as ações de bloqueio de transmissão (geralmente nas localidades com ocorrência de casos, onde o carro não tem acesso) e para ações de bloqueio de caso.
    - iv. Combustível do equipamento: Álcool, Gasolina ou Diesel;
    - v. Consumo combustível (litros/h): inserir o consumo de combustível da máquina de UBV;
    - vi. Veículo selecionar um veículo da lista de veículos cadastrados no item Cadastro de Veículo, para enxergar a lista de todos os veículos desse campo digita-se a tecla % e clica em **ENTER**, logo após aparece todos os veículos cadastrados, o digitador deve selecionar apenas um (01;
    - vii. Combustível do veículo: Ao selecionar o veículo já cadastrado o sistema mostra o que foi informado no item Cadastro de veículos no menu UBV;
    - viii. Rendimento (quarteirões/dia): informar a média de quarteirões concluídos por máquina diariamente na atividade de aplicação de UBV pesado ou portátil;
    - ix. Velocidade padrão: a velocidade é cadastrada no sistema Web no menu **Município** e item **Classificação de Município**, e segue o padrão de 10Km/h para equipamento pesado e de 3Km/h para equipamento portátil, a alteração deve ser pactuada com o Estado e Ministério da Saúde, essa alteração é de competência do Estado;
    - x. Inseticida: o sistema disponibilizará a lista de inseticidas cadastrados e permitidos no sistema Web;
    - xi. Concentração: é cadastrada no sistema Web, quando o digitador selecionar o inseticida essa informação virá automaticamente e não será editável;
    - xii. Formulaçoã: é cadastrada no sistema Web, quando o digitador selecionar o inseticida essa informação virá automaticamente e não será editável;
    - xiii. Dose indicada (g ia/ha): é cadastrada no sistema Web, quando o digitador selecionar o inseticida essa informação virá automaticamente e não será editável;
    - xiv. Vazão (ml/min): é cadastrada no sistema Web, quando o digitador selecionar o inseticida essa informação virá automaticamente e não será editável quando o equipamento informado for do tipo pesado, caso o equipamento seja do tipo portátil este campo será editável para o digitador informar a vazão;
    - xv. Solvente: é cadastrada no sistema Web, quando o digitador selecionar o inseticida essa informação virá automaticamente e não será editável;
  - b. Atividade realizada:
    - i. Localidade;
    - ii. Programação: selecionar a programação cadastrada no item Programação de ciclos no menu UBV;

- iii. Ciclo/total: informar o ciclo da aplicação;
- iv. Quarteirões tratados informar a quantidade de quarteirão tratado;
- v. Consumo calda (litros): informa a quantidade de calda consumida. A medição do consumo no período de trabalho deverá ser realizada no tanque da formulação (máquina), por intermédio da régua graduada para esta finalidade.
- vi. Consumo de combustível do equipamento (litros);
- vii. Consumo de combustível do veículo (litros);
- viii. Tempo (min);
- ix. Km percorridos.
- 6. Acionar o botão "gravar".

### 3.3.2 Visualizar/alterar fichas já preenchidas

Para visualizar/alterar uma ficha de Resumo de UBV é necessário:

- 1. Na tela Resumo de Aplicação de UBV, acionar o botão "pesquisar";
- 2. O sistema exibirá uma tela de pesquisa na qual estarão listadas todas as fichas já cadastradas;
- A pesquisa poderá ser realizada pelo: nº de controle da ficha, placa do veículo, semana epidemiológica, atividade de nebulização e tipo de equipamento, essas opções serão indicadas no campo a pesquisar;
- 4. Selecionar a ficha desejada e acionar o botão "OK";
- 5. O sistema exibirá os dados da ficha selecionada no formulário, com os campos desabilitados;
- 6. Para alterar os dados, acionar o botão "alterar";
- 7. Fazer as alterações desejadas;
- 8. Acionar o botão "gravar".

| 🖲 Re        | esumo de Aplicação de UBV                                                                           | -          | 14          |                   |                    |                           |                             |                              |                |                   |
|-------------|----------------------------------------------------------------------------------------------------|------------|-------------|-------------------|--------------------|---------------------------|-----------------------------|------------------------------|----------------|-------------------|
| 4           | Inserir 📝 Alterar 🗔 Excluir 🗙 Car                                                                   | ncelar 🚽 🧕 | itavar 🔎    | <u>P</u> esquisar | 👌 Im <u>p</u> rimi | r 🔀 <u>F</u> ec           | har                         |                              |                |                   |
| Rej<br>Secr | pública Federativa do Brasil SISTEI<br>Ministério da Saúde SISTEI<br>retaria de Vigilância em Saúde | MA DO PRO  | GRAMA NA    | CIONAL DE         | CONTROL            | E DA DENGU                | E                           | ntrole Digitação             | ţ.             | ĺ                 |
|             |                                                                                                    | RESU       | MO DE AP    | LICAÇÃO I         | E UBV              |                           |                             |                              |                |                   |
| A.S 238     | UF: Município:                                                                                      |            |             |                   | A                  | no:                       | Sema                        | na Epidemiológi              | са:            |                   |
|             | Atividade de Nebulização:                                                                           | Faujoament | 0           |                   |                    | 2012                      | amento:                     | 0                            | onsumo Comb    | (litros/hora):    |
| ~           |                                                                                                    |            |             |                   | -                  |                           | ALCARAD                     | -                            |                |                   |
| erais       | Veiculo:                                                                                            | Combustiv  | el Veiculo: |                   | Ve                 | elocidade Padrão          | (km/h):                     | R                            | endimento (Qua | rteirões/Dia):    |
| 0 S G       | -                                                                                                   |            |             |                   |                    |                           |                             |                              |                |                   |
| Dad         | Inseticida:                                                                                         | Concentraç | ão:         |                   | Fo                 | ormulação:                |                             |                              |                |                   |
|             | Dana Indianda (a in/ha):                                                                            | Solucator  |             |                   | 4 1                |                           |                             |                              |                | *                 |
|             | Pose monosos (griama). Vacao (mormuly.                                                              |            |             |                   | -                  |                           |                             |                              |                | 33                |
|             | Localidades:                                                                                        |            | Programação | Ciclo / Total     | Quart.<br>Tratados | Consumo<br>Calda (litros) | C. Comb.<br>Equip. (litros) | C. Comb.<br>Veículo (litros) | Tempo (min)    | Km<br>Percorridos |
|             | ×                                                                                                   | -          |             |                   | Ì                  |                           |                             |                              | 1              |                   |
|             | ×                                                                                                   | -          | *           |                   |                    |                           |                             |                              |                |                   |
|             | ×                                                                                                   | -          | -           |                   | 1                  |                           |                             |                              |                |                   |
| ada         | ×                                                                                                   |            |             |                   |                    |                           |                             |                              |                | 1                 |
| ealiz       | ×                                                                                                   | *          | -           |                   |                    |                           |                             |                              | 947 - S        | 1                 |
| deR         | ×                                                                                                   | -          | *           | ÷4                |                    | 1                         |                             |                              | 1              |                   |
| ivida       | ×                                                                                                   |            | *           | *                 |                    |                           |                             |                              |                |                   |
| A           | ×                                                                                                   |            | Ψ.          | 1.4               |                    | 1                         | Î                           |                              |                |                   |
|             | ×                                                                                                   | .*         |             |                   |                    |                           |                             |                              |                |                   |
|             | ×                                                                                                   | *          | -           |                   |                    |                           |                             |                              | 11             |                   |
|             | ×                                                                                                   | -          | *           | ·                 |                    | 1                         |                             |                              | 1              |                   |

Figura 6 - Resumo de Aplicação de UBV

### 3.4 Cálculo de Inseticidas e Equipamentos

Esta funcionalidade permite calcular quantidades de Inseticidas e Equipamentos a serem utilizados pelo município.

Para efetuar Cálculos é necessário:

- 1. Efetuar o Login no sistema;
- 2. Acessar o item Cálculo de Inseticidas e Equipamentos no menu UBV;
- 3. Preencher os campos:
  - a. Dados do produto:
    - i. Inseticida: neste campo o sistema listará todos os possíveis inseticidas autorizados no sistema da Web para o município, ao selecionar o inseticida os campos concentração inicial, dose, formulação, vazão e velocidade serão preenchidos automaticamente com os dados informados no sistema Web para cada inseticida;
    - *ii. Concentração inicial: esta informação será importada do sistema Web (tabelas do SisPNCD) e virá automaticamente quando o digitador/gerente selecionar o inseticida;*
    - iii. Dose: esta informação será importada do sistema Web (tabelas do SisPNCD) e virá automaticamente quando o digitador/gerente selecionar o inseticida ;
    - iv. Formulação: esta informação será importada do sistema Web (tabelas do SisPNCD) e virá automaticamente quando o digitador/gerente selecionar o inseticida;
    - v. Equipamentos: o digitador/gerente informará o tipo de equipamento (pesado, portátil e manual) que será utilizado na ação que será executada;
    - vi. Vazão: esta informação será importada do sistema Web (tabelas do SisPNCD) e virá automaticamente quando o digitador/gerente selecionar o tipo de equipamento pesado, caso o digitador/gerente selecione o equipamento portátil este campo abrirá uma lista de vazões que variará de 30 a 100 para escolha, de acordo com a vazão do equipamento portátil que o município irá utilizar;
    - vii. Velocidade: esta informação será importada do sistema Web (tabelas do SisPNCD) e virá automaticamente quando o digitador/gerente selecionar o tipo de equipamento.
    - b. Parâmetros operacionais:
      - i. Quarteirões existentes: informar a quantidade total de quarteirões existentes na localidade;
      - ii. Quarteirões a tratar: informar apenas a quantidade de quarteirões que serão tratados na localidade, geralmente trata-se uma área restrita, onde ocorre a transmissão;
      - iii. % quarteirões a tratar: o sistema calculará, automaticamente, o percentual correspondente ao número de quarteirões a tratar;
      - iv. Intervalo (dias): o digitador/gerente informará a quantidade de dias que será o intervalo entre um ciclo e outro;
      - v. Ciclos: o digitador/gerente informará a quantidade de ciclos (repetições) que serão realizados na área de ocorrência da transmissão;
      - vi. Rendimento (quart/máquina/dia): a quantidade de quarteirões que uma máquina (pesada ou portátil) conclui em um dia (manhã e tarde) de trabalho;
    - c. Resultados:
      - i. Descarga/ha (vazão/ha): quantidade de solução (solvente + produto comercial) que uma máquina descarregará em um quarteirão (ou um hectare);
      - ii. Quantidade de produto comercial/ha: quantidade do produto comercial por hectare para o preparo da solução, vale destacar que a calculadora não trás a informação da quantidade de solvente a ser acrescentada, dessa forma, a diferença entre o quantitativo da descarga e a quantidade do produto comercial será a quantidade de solvente:

### Ex.: CIPERMETRINA 30%, equipamento pesado:

Descarga/ha: 500 ml/ha

Quantidade do produto comercial/ha: 10 ml

**Quantidade de solvente:** 500 – 10 = 490 (neste caso, serão 490 ml de óleo mineral e 10 ml de Cipermetrina 30%).

- iii. Concentração final (%);
- iv. Quantidade de ingrediente ativo (Kg total): quantidade de ingrediente ativo total contido no quantitativo total de solução necessária para tratar todos os quarteirões durante todos os ciclos programados;
- Quantidade de produto comercial: quantidade de produto comercial para preparar o quantitativo total de solução necessária para tratar todos os quarteirões durante todos os ciclos programados;
- vi. Quantidade de solução necessária: quantidade de solução necessária para tratar todos os quarteirões durante todos os ciclos programados;
- vii. Equipamentos necessários: número de equipamentos necessários para realizar o trabalho em sua totalidade, de acordo com o número de ciclos e quarteirões programados;
- d. Preparo de solução:
  - i. Volume de solução a preparar (em litros): geralmente esta informação será a mesma quantidade apresentada no campo: Quantidade de solução necessária, referente a quantidade total de solução necessária para tratar todos os quarteirões durante todos os ciclos necessários;
  - ii. Quantidade de produto comercial: quantidade proporcional do produto comercial para preparar a solução necessária para tratar todos os quarteirões durante todos os ciclos necessários, de acordo com cada inseticida: Cipermetrina (2:1 (2:solvente) (1:produto comercial) e malation (1:1)
  - iii. Quantidade de solvente: quantidade proporcional de solvente para preparar a solução necessária para tratar todos os quarteirões durante todos os ciclos necessários, de acordo com cada inseticida: Cipermetrina (2:1) e malation (1:1).

| nformações de loca<br>Aunicípio             | alidade                |               |                 |                                 |         |               |             |                 |
|---------------------------------------------|------------------------|---------------|-----------------|---------------------------------|---------|---------------|-------------|-----------------|
|                                             |                        |               | •               |                                 |         |               |             |                 |
| ados do produto<br>seticida:                |                        |               | Co              | ncentração Inicial              | (%):    | Dose (g/ha)   | 8           |                 |
|                                             |                        |               | •               |                                 |         |               | ( ) m       |                 |
| ormulação:                                  | -                      | Equipamento   | ¢               | -                               | Vazão ( | (ml/min):     | Vel         | ocidade (Km/h): |
|                                             |                        | <u>.</u>      |                 |                                 |         |               |             |                 |
| arâmetros operacio<br>Marteirões existentes | onais<br>Quarteirões : | tratar:       | % de quar       | teirões a tratar:               |         |               |             |                 |
|                                             |                        |               |                 |                                 | [       |               |             |                 |
| ntervalo (dias):                            | Ciclos (veze           | s):           | Rendimen        | to (quart/máquina               | /dia):  |               |             |                 |
|                                             |                        |               |                 |                                 | 12,2005 |               |             |                 |
| esultados:                                  |                        |               |                 |                                 |         |               |             |                 |
| escarga/ha (ml/ha):                         | Quant. prod.           | Comercial/ha  | (ml): Conce     | entração <mark>final (%)</mark> | 8       |               |             |                 |
|                                             |                        |               |                 |                                 |         | 1. 02. 3      | 200         | 1100            |
| uant. Ingrediente Ativo (                   | kg lotal): Quar        | t. Prod. Come | rcial (Litros): | Quant, soluçao                  | necessa | ano (Litros): | Equipamenti | os necessanos:  |
|                                             |                        |               |                 |                                 |         | 21            | L           |                 |

Figura 7 - Cálculo de Inseticidas e Equipamentos

### 4 Produção

### 4.1 Resumo Semanal

Esta funcionalidade permite a digitação/visualização/alteração dos dados de Resumos Semanal Antivetorial;

### 4.1.1 Cadastrar uma ficha de Resumo Semanal

Para cadastrar uma ficha de Resumo Semanal é necessário:

- 7. Efetuar o Login no sistema;
- 8. Acessar o item Resumo Semanal no menu Produção;
- 9. Acionar o botão "inserir";
- 10. Preencher os campos:
  - a. Dados gerais:
    - Localidade: o sistema mostrará a lista de todas as localidades do município (depois que o digitador/gerente) realizar a importação dos arquivos de localidades do Sistema Web e Sistema de Localidades;
    - ii. Categoria: campo preenchido automaticamente ao selecionar a localidade (essas informações são preenchidas no Sistema de Localidades e importada para o SISPNCD do Sistema Web;

- iii. Zona: campo preenchido automaticamente ao selecionar a localidade (essas informações são preenchidas no Sistema de Localidades e importada para o SISPNCD do Sistema Web;
- Atividade: o sistema mostrará a lista de todas as atividades para municípios infestados (Levantamento de Índice (LI), Levantamento de Índice + Tratamento (LI+T), Pesquisa em Ponto Estratégico + Tratamento em Ponto Estratégico (PPE+TPE), Tratamento (T), Pesquisa Vetorial Espacial (PVE) e não infestados (Delimitação de Foco (DF) e Pesquisa em Ponto Estratégico (PPE). O Digitador deve selecionar apenas uma dessas atividades;
- v. Microárea: o sistema mostrará todas as microáreas cadastradas no Cadastro de Microáreas no menu Cadastro e que fazem parte da localidade selecionada no campo Localidade;
- vi. Ciclo/ano: o ciclo será cadastrado no Sistema Web, após seu cadastramento o digitador deverá importar o arquivo do Sis-Web para o Sis-Local, lembre-se que qualquer alteração de atualização de ciclos no Sis-Web, devem ser importadas, novamente, para o Sis-Local;
- vii. Semana epidemiológica: informar a semana epidemiológica em que foram executadas as atividades, neste campo aparecerá apenas as semanas que fazem parte do ciclo selecionado no campo Ciclo/ano;
- viii. Agente comunitário de saúde: informar se o agente que realizou a atividade é um agente comunitário de saúde, caso seja um agente de endemias não marcar;
- b. Resumo do trabalho de campo:
  - Total de quarteirões concluídos: preencher com a soma de todos os quarteirões concluídos na semana por todos os agentes que trabalham na localidade especificada em dados gerais;
  - ii. Número de imóveis trabalhados por tipo:
    - Residência: preencher com a soma de todos os imóveis do tipo residência que foram trabalhados na semana por todos os agentes que trabalham na localidade especificada em dados gerais;
    - Comércio: preencher com a soma de todos os imóveis do tipo comércio que foram trabalhados na semana por todos os agentes que trabalham na localidade especificada em dados gerais;
    - 3. Terreno Baldio (TB): preencher com a soma de todos os imóveis do tipo TB que foram trabalhados na semana por todos os agentes que trabalham na localidade especificada em dados gerais;
    - 4. Ponto Estratégico (PE): preencher com a soma de todos os imóveis do tipo PE que foram trabalhados na semana por todos os agentes que trabalham na localidade especificada em dados gerais, este campo ficará liberado apenas quando a atividade seleciona for PE (PPE + TPE) ou PPE;
    - Outros: preencher com a soma de todos os imóveis do tipo outros que foram trabalhados na semana por todos os agentes que trabalham na localidade especificada em dados gerais;
  - iii. Número de imóveis:
    - Tratamento focal: preencher com a soma de todos os imóveis em que foi realizado tratamento focal na semana, independente do tipo do imóvel (residência, comércio, TB e outros ou PE), lembre-se que é a soma de todos os imóveis tratados com larvicida por todos os agentes da localidade especificada em dados gerais, e o PE deverá ser contabilizado apenas quando a ativide selecionada for PE (PPE + TPE) ou PPE; ad
    - Tratamento perifocal: preencher com a soma de todos os imóveis em que foi realizado tratamento perifocal na semana por todos os agentes da localidade especificada em dados gerais;

- 3. Inspecionados: preencher com a soma dos imóveis eleitos para o levantamento de índices, podendo haver coleta ou não de larvas, pois dependerá da situação de infestação do imóvel. Ex: Foram trabalhados 100 imóveis, porém apenas 50 foram inspecionados, ou seja, em 50 imóveis o agente entrou para pesquisar larvas.
- iv. Amostras coletadas: preencher a quantidade de tubitos coletados na semana por todos os agentes que trabalham na localidade especificada em dados gerais;
- v. Pendências:
  - 1. Recusa: preencher com a soma dos imóveis da semana, em que o morador não permitiu a entrada do agente para realização do trabalho de inspeção ou tratamento;
  - 2. Fechados: preencher com a soma dos imóveis da semana que estavam fechados;
  - Recuperados: preencher com a soma dos imóveis fechados e recusados que sofreram ações de tratamento ou inspeção, a recuperação é feita durante o mesmo ciclo, mais indicado na mesma semana;
- vi. Número de depósitos inspecionados por tipo:
  - 1. A1: preencher com a soma do número de depósitos do tipo A1 inspecionados na semana.
  - 2. A2: preencher com a soma do número de depósitos do tipo A2 inspecionados na semana.
  - 3. B: preencher com a soma do número de depósitos do tipo B inspecionados na semana.
  - 4. C: preencher com a soma do número de depósitos do tipo C inspecionados na semana.
  - 5. D1: preencher com a soma do número de depósitos do tipo D1 inspecionados na semana.
  - 6. D2: preencher com a soma do número de depósitos do tipo D2 inspecionados na semana.
  - 7. E: preencher com a soma do número de depósitos do tipo E inspecionados na semana.
- vii. Depósitos eliminados: preencher com a soma de todos os depósitos eliminados na semana;
- viii. Depósitos tratados com larvicida: preencher com a soma de todos os depósitos tratados na semana;
- ix.
- Tipo: para selecionar o inseticida digita-se o símbolo % e aperta a tecla TAB ou ENTER, o sistema listará todos os inseticidas que foram autorizados no sistema Web e importados para o sistema local, o digitador deverá selecionar o inseticida em uso;
- Quantidade Larvicida: preencher a soma da quantidade de inseticida utilizado em todos os depósitos tratados. A unidade de medida dependerá do tipo de inseticida que o município estiver utilizando, e deverá seguir as indicações da tabela abaixo:
- 3. Quantidade de depósitos tratados: preencher a soma dos depósitos tratados na semana;
- x. Adulticida residual:
  - Tipo: para selecionar o inseticida digita-se o símbolo % e aperta a tecla TAB ou ENTER, o sistema listará todos os inseticidas que foram autorizados no sistema Web e importados para o sistema local, o digitador deverá selecionar o inseticida em uso;
- xi. Quantidade (ml ou g);
- xii. Total de agentes na semana: ;

- xiii. Total de dias trabalhados na semana;
- c. Resumo do laboratório:
  - i. Número de depósitos com espécimes, por tipo (para Aedes Aegypti e Aedes Albopictus):
    - 1. A1;
    - 2. A2;
    - 3. B;
    - 4. C;
    - 5. D1;
    - 6. D2;
    - 7. E;
  - ii. Número de imóveis com espécimes, por tipo (para *Aedes Aegypti, Aedes Albopictus* e outros):
    - 1. Residência;
    - 2. Comércio;
    - 3. TB;
    - 4. PE;
    - 5. Outros;
  - iii. Número de exemplares, por tipo (para Aedes Aegypti, Aedes Albopictus e outros):
    - 1. Larvas;
    - 2. Pupas;
    - 3. Exúvia de pupas;
    - 4. Adultos;
  - iv. Número de seqüência de quarteirões com Aedes Aegypti;
  - v. Número de seqüência de quarteirões com Aedes Albopictus;
  - vi. Número de seqüência de quarteirões com Aedes Aegypti + Aedes Albopictus;
- 11. Acionar o botão "gravar".

### 4.1.2 Visualizar/alterar fichas já preenchidas

Para visualizar/alterar uma ficha de Resumo de UBV é necessário:

- 9. Na tela Resumo Semanal, acionar o botão "pesquisar";
- 10. O sistema exibirá uma tela de pesquisa na qual estarão listadas todas as fichas já cadastradas;
- 11. Selecionar a ficha desejada e acionar o botão "OK";
- 12. O sistema exibirá os dados da ficha selecionada no formulário, com os campos desabilitados;
- 13. Para alterar os dados, acionar o botão "alterar";
- 14. Fazer as alterações desejadas;
- 15. Acionar o botão "gravar".

| сге                         | Ministério<br>taria de Vigi | da Saúde<br>lância em 1       | asil<br>Saúde                   | SIS                                                | PNCD           | - SISTI                                           | EMA C                   | 0 PRO                            | GRAMA                   | NACION                      | AL DE COM   | ITROLE                           | DA DENGU                         | E             |
|-----------------------------|-----------------------------|-------------------------------|---------------------------------|----------------------------------------------------|----------------|---------------------------------------------------|-------------------------|----------------------------------|-------------------------|-----------------------------|-------------|----------------------------------|----------------------------------|---------------|
|                             | RE                          | sumo s                        | EMANAL                          | DO S                                               | ERVIÇ          | O ANTI                                            | VETO                    | RIAL                             |                         | U                           | Número de c | ontrole:                         |                                  |               |
| ad                          | os Gerais                   | Resum                         | no do La                        | borat                                              | tório          |                                                   |                         |                                  |                         | (5)                         |             |                                  |                                  |               |
|                             | ]  UF:                      | Munic                         | ápio:                           |                                                    |                |                                                   |                         |                                  |                         |                             |             |                                  | Ano:                             |               |
|                             |                             | *                             |                                 |                                                    |                |                                                   |                         |                                  |                         |                             |             | *                                | 2012                             |               |
| RAIS                        | Localidade:                 |                               |                                 |                                                    |                |                                                   | 1.1                     | Catego                           | ria:                    |                             |             | Zona:                            |                                  | -             |
| DADO                        | Ciclo/Ano:                  | *                             | Semana                          | Epidemic                                           | ológica:       |                                                   | *                       |                                  | ,                       |                             | Ĺ           | Agente Con                       | nunitário de Sa                  | ude?          |
|                             |                             |                               | Nº de Imóv                      | reis Traba                                         | alhados p      | ior Tipo                                          |                         |                                  | Nº imóvei               | 5                           |             |                                  | Pendência:                       | 5             |
|                             |                             |                               |                                 |                                                    |                |                                                   |                         |                                  | 1                       |                             | Amostras    | 1.1                              |                                  |               |
| 0.div                       | Total quart.<br>Concluidos  | Residência                    | Comércio                        | тв                                                 | PE             | Outros                                            | Total                   | Trat.<br>Focal                   | Trat.<br>Perifocal      | Ins-<br>pecionados          | Coletadas   | Recusa                           | Fechados                         | cupera        |
| E CAMPO                     | Total quart.<br>Concluidos  | Residência                    | Cornércio                       | TB                                                 | PE             | Outros                                            | Total                   | Trat.<br>Focal                   | Trat.<br>Perifocal      | Ins-<br>pecionados          | Coletadas   | Recusa                           | Fechados                         | cupera        |
| 10 DE CAMPO                 | Total quart.<br>Concluidos  | Residência                    | Comércio                        | TB<br>N <sup>e</sup> d                             | PE<br>le Depós | Outros                                            | Total<br>onados (       | Trat.<br>Focal                   | Trat.<br>Perifocal      | Ins-<br>pecionados          |             | Recusa                           | Fechados                         | cupera        |
| ABALHO DE CAMPO             | Total quart.<br>Concluidos  | Residência                    | Cornércio<br>A2                 | TB<br>N° d<br>B                                    | PE             | Outros<br>itosInspeci                             | Total<br>onados (<br>D1 | Trat.<br>Focal                   | Trat.<br>Perifocal<br>E | Ins-<br>pecionados<br>Total |             | Recusa<br>Depósitos<br>liminados | Fechados                         | cupers        |
| D DO TRABALHO DE CAMPO      | Total quart.<br>Concluidos  | Residência                    | Comércio<br>A2                  | TB<br>N <sup>e</sup> d<br>B<br>m Larvio            | PE<br>le Depós | Outros<br>itosInspeci                             | Total<br>onados  <br>D1 | Trat.<br>Focal<br>oor Tipo<br>D2 | Trat.<br>Perifocal<br>E | Ins-<br>pecionados<br>Total | Coletadas   | Depósitos                        | Fechados                         | Cupera        |
| RESUMO DO TRABALHO DE CAMPO | Total quart.<br>Concluidos  | Residência<br>A1<br>Depósitos | Comércio<br>A2<br>i Tratados co | TB<br>N <sup>e</sup> d<br>B<br>m Larvic<br>Qtde. r | PE             | Outros<br>itosInspeci<br>C<br>Qtde.<br>Dep. Trat. | Total                   | po<br>po<br>po<br>po<br>po       | E<br>Adu                | Ins-<br>pecionados<br>Total | tual Quai   | Recusa<br>Depósitos<br>liminados | Total de<br>agentes<br>na semana | Total<br>dias |

Figura 8 - Resumo Semanal: Dados Gerais

| 1 de | julho | de 2012 |  |
|------|-------|---------|--|
|------|-------|---------|--|

|    | RES                              | sumo s                | EMANAL                | DO SEF                 | RVIÇO A          | NTIVET         | ORIAL        |            | Nú     | mero de cor      | trole:                         |         |
|----|----------------------------------|-----------------------|-----------------------|------------------------|------------------|----------------|--------------|------------|--------|------------------|--------------------------------|---------|
| do | s Gerais                         | Resur                 | no do La              | aboratói               | rio              |                |              |            | 2010   |                  |                                |         |
| Ĩ  | ſ                                | 1                     |                       |                        | N° de de         | epósitos cor   | n espécimes. | , por tipo |        |                  |                                |         |
|    |                                  |                       |                       | A1                     | A2               | в              | с            | D1         | D2     | E                | Total                          |         |
|    |                                  | Com Aede              | is aegypti            |                        |                  |                |              |            |        |                  |                                |         |
|    | Ī                                | Com Aede              | s albopictus          |                        |                  |                |              |            |        |                  | Ĵ,                             |         |
|    | 1.2                              |                       | N° de i               | móveis com             | espécimes.       | por tipo       |              |            | $\sim$ | N° de e          | xemplares                      |         |
|    | 2 0                              |                       | Nº de i<br>Residência | móveis com<br>Comércio | espécimes.<br>TB | por tipo<br>PE | Outros       | Total      | Larvas | N° de e<br>Pupas | xemplares<br>Exúvia            | Adultos |
|    | Com Aeries                       | aanunti               | Nº de i<br>Residência | móveis com<br>Comércio | espécimes,<br>TB | por tipo<br>PE | Outros       | Total      | Larvas | Nº de e<br>Pupas | xemplares<br>Exúvia<br>de pupa | Adultos |
|    | Com Aedes                        | aegypti               | N* de i<br>Residência | móveis com<br>Comércio | espécimes,<br>TB | por tipo<br>PE | Outros       | Total      | Larvas | N° de e<br>Pupas | xemplares<br>Exúvia<br>de pupa | Adultos |
|    | Com Aedes<br>Com Aedes<br>Outros | aegypti<br>albopictus | N° de i               | móveis com<br>Comércio | espécimes,<br>TB | por tipo<br>PE | Outros       | Total      | Larvas | Nº de e<br>Pupas | Exúvia<br>de pupa              | Adultos |

### Figura 9 - Resumo Semanal: Resumo do Laboratório

#### 4.2 Vigilância Entomológica

Esta funcionalidade permite a digitação/visualização/alteração dos dados de Vigilância Entomológica. Para preenchimento desta ficha é necessário já ter feito o cadastro das armadilhas a serem utilizadas, acessando o item Armadilhas, menu Cadastro.

### 4.2.1 Cadastrar uma ficha de Vigilância Entomológica

Para cadastrar uma ficha de Vigilância Entomológica é necessário:

- 12. Efetuar o Login no sistema;
- 13. Acessar o item Vigilância Entomológica no menu Produção;
- 14. Acionar o botão "inserir";
- 15. Preencher os campos:
  - a. Dados gerais:
    - i. Localidade (obrigatório);
    - ii. Categoria (obrigatório);
    - iii. Zona (obrigatório);
    - iv. Atividade (obrigatório);

- v. Semana epidemiológica (obrigatório);
- vi. Tipo de Armadilha (obrigatório);
- b. Atividades realizadas:
  - i. Número da armadilha (obrigatório);
  - ii. Data de instalação (obrigatório);
  - iii. Data de coleta (obrigatório);
  - iv. Quantidade de tubitos/palhetas (obrigatório);
  - v. Ocorrência (obrigatório);
  - vi. Laboratório:
    - 1. Quantidade de ovos (obrigatório);
    - 2. Quantidade de larvas (obrigatório);
  - vii. Espécie:
    - 1. Aedes Aegypti (obrigatório);
    - 2. Aedes Albopictus (obrigatório);
    - 3. Outras (obrigatório);
- 16. Acionar o botão "gravar".

### 4.2.2 Visualizar/alterar fichas já preenchidas

Para visualizar/alterar uma ficha de Vigilância Entomológica é necessário:

- 1. Na tela Vigilância Entomológica, acionar o botão "pesquisar";
- 2. O sistema exibirá uma tela de pesquisa na qual estarão listadas todas as fichas já cadastradas;
- 3. Selecionar a ficha desejada e acionar o botão "OK";
- 4. O sistema exibirá os dados da ficha selecionada no formulário, com os campos desabilitados;
- 5. Para alterar os dados, acionar o botão "alterar";
- 6. Fazer as alterações desejadas;
- 7. Acionar o botão "gravar".

| Inserir Alterar                                                                | 🔜 Excluir 🗙 Eancelar | of Gra        | var 🔎 <u>P</u> esquisar         | 😂 Impri              | mir 🔀      | <u>F</u> echar |             |           |                         |            |         |          |         |    |
|--------------------------------------------------------------------------------|----------------------|---------------|---------------------------------|----------------------|------------|----------------|-------------|-----------|-------------------------|------------|---------|----------|---------|----|
| pública Federativa do Bra<br>Ministério da Saúde<br>etaria de Vigilância em Sa | sil SISTEN<br>aúde   | IA DO PE<br>V | ROGRAMA NACIO<br>IGILÂNCIA ENTO | NAL DE CO<br>MOLÓGIC | NTROLE D   | A DENGUE       |             | Ľ         | ontrol <mark>e</mark> I | Digitação: |         |          |         |    |
| UF: Município:                                                                 |                      | Ano           | Localidade                      | 2                    |            |                | Catego      | oria:     |                         |            | Zon     | a:       |         | 23 |
| Atividade:                                                                     |                      |               | Semana Epid                     | femiológica:         |            |                | Tipo de     | Armadilha | ť.                      |            |         |          |         |    |
|                                                                                |                      |               | *                               |                      |            |                | *           |           |                         |            |         |          |         | 1  |
| 1                                                                              |                      |               | Campo                           |                      |            |                |             |           |                         | ()<br>()   | La      | borato   | ório    |    |
|                                                                                |                      | art           |                                 |                      |            | Da             | itas        | Tubitos/  | incia                   | Quanti     | dade    |          | Espécie | e  |
| Número da Armadilha                                                            | Endereço             | Nº QI         | Localização                     | Latitude             | Longitude  | Instalação     | Coleta      | Qtd.      | Danré                   | Ovos I     | arvas   | aeg.     | alb.    | 0  |
| ×                                                                              |                      |               |                                 |                      |            | _1_1           | _1_1        |           | 0 -                     |            |         |          |         |    |
| ×                                                                              |                      |               |                                 |                      |            | _1_1           | _1_1        |           | 0 -                     |            |         |          |         | T  |
| ×                                                                              |                      |               |                                 |                      |            | _1_1           | _1_1        |           | 0 -                     |            |         |          |         | T  |
| ×                                                                              |                      |               |                                 |                      |            | _1_1           | _/_/        |           | 0 -                     |            |         |          |         | T  |
| ×                                                                              |                      |               |                                 |                      |            | _1_1           | _1_1        |           | 0 -                     |            |         |          |         |    |
| ×                                                                              |                      |               |                                 |                      |            | _1_1           | _1_1        |           | 0 -                     |            | l.      |          |         | T  |
| ×                                                                              |                      |               |                                 |                      |            | _1_1           | _1_1        |           | 0 -                     |            |         |          |         | T  |
| ×                                                                              |                      |               |                                 |                      |            | _1_1           | _1_1        |           | 0 -                     |            |         |          |         | T  |
| ×                                                                              |                      |               |                                 |                      |            | _1_1           | _1_1        |           | 0 -                     |            | l.      |          |         | T  |
| ×                                                                              |                      |               |                                 |                      |            | _1_1           | _1_1        |           | 0 -                     |            |         |          |         |    |
| ×                                                                              |                      |               |                                 |                      |            | _1_1           | _1_1        |           | 0 -                     |            |         |          |         |    |
| ×                                                                              |                      |               |                                 |                      |            | _1_1           | _1_1        |           | 0 -                     |            |         |          |         |    |
| ×                                                                              |                      |               |                                 |                      |            | _1_1           | _1_1        |           | 0 -                     |            |         |          |         |    |
| ×                                                                              |                      |               |                                 |                      |            | _1_1           | _1_1        |           | 0 -                     |            |         |          |         |    |
| ×                                                                              |                      |               |                                 |                      |            | _1_1           | _/_/        |           | 0 -                     |            |         |          |         |    |
| Total de Quarteirões                                                           | Total de Armadilhas  | Tota          | de Larv. Posit.                 | Total                | de Tubitos |                | Total de La | rvas      |                         |            | otal de | Aede     | s       |    |
| Total de Imôveis                                                               | Total de Armadilhas  | Tota          | I de Larv. Posit.               | Tot                  | al de Ovos |                | Total de Ae | des       |                         | т          | otal de | + outros | 8-11-   | _  |

Figura 10 - Vigilância Entomológica

### 5 Relatórios

### 5.1 Localidades

Esta funcionalidade permite a geração de relatórios de Localidades, tendo como filtros se elas estão ou não selecionadas para o controle de vetores.

| •          |
|------------|
| 57         |
|            |
| de Vetores |
|            |
|            |
|            |
|            |

Figura 11 - Filtro do relatório de Localidades

| Coordenação do Programa Nacional de Controle da Dengue - OGPNLO           Exitáción de Localidades           Filta           UP:         Xi Município: ALCÂNTARA         Cód. Município: 21002         Someta Localidades Alivas para Controle de Vetores           Ódigo         Nome         Céd. do do do do do do do do do do do do do                                                                                                    | Minis   | tério da Saúde<br>aria de Vigilância el | e<br>m Saúde        | - SV S            |                   |                          |                  |                | Sis               | PNCD              | - Siste         | ma do        | Prog       | ramal    | Nacional         | do Cont             | trole da<br>- Módu   | Deng<br>lo Lo | gue<br>cal -   |
|----------------------------------------------------------------------------------------------------|---------|-----------------------------------------|---------------------|-------------------|-------------------|--------------------------|------------------|----------------|-------------------|-------------------|-----------------|--------------|------------|----------|------------------|---------------------|----------------------|---------------|----------------|
| First         Municipie:         Cód. Municipie:         20007         Santa Localdades Ativas para Controle de Vetores           Códigi         Nome         Cel         Nome         Céd. Municipie:         Céd.         Ocid         Ocid                                                                                                    | Coorde  | nação do Program<br>tório de Loc        | a Naciona<br>alidad | al de Cont<br>les | trole da Der      | ngue - CGP               | NCD              |                |                   |                   |                 |              |            |          |                  |                     |                      |               |                |
| Dr. m.         Built Character Accounting         Code multicipit. 2 1002         Definite Defaultions of the proteins           Código         Nome         CEP         Prédios         Habitante         Estratégico         Armadilha         Terreno         Quarterizão         Residência         Contro do         Quarterizão         Contro do         Quarterizão         Quarterizão         Contro do         Quarterizão         Quarterizão         Contro do         Quarterizão         Contro do         Quarterizão         Nome         Contro do         Quarterizão         Contro do         Quarterizão | Filtro: | 5:<br>Município: Alu                    |                     | ^                 |                   | Cá                       | 1 Municín        | io: 2100       | 120               | 9                 | importo Lo      | colidador    | e Ativae n | oro Cont | rolo do Victorio |                     |                      |               |                |
| I         I         I <thi< th=""> <thi< th=""> <thi< th=""> <thi< th=""></thi<></thi<></thi<></thi<>                                                                                                    | Código  | Nome                                    | CEP                 | Qtd<br>Prédios    | Qtd<br>Habitantes | Qtd Ponto<br>Estratégico | Qtd<br>Armadilha | Qtd<br>Terreno | Qtd<br>Quarteirão | Qtd<br>Residência | Qtd<br>Comércio | Qtd<br>Outro | Distância  | Zona     | Categoria        | Data de<br>Inclusão | Data de<br>Alteração | Status        | Status<br>PNCD |
| LAGOA SANTA         0         1         2         0         0         0         0         0         Rual         SITO         0202/197         Atva         Atva           4         AGUAS BELAS         0         7         16         0         0         0         0         0         0         0         0         0         0         0         0         0         0         0         0         0         0         0         0         0         0         0         0         0         0         0         0         0         0         0         0         0         0         0         0         0         0         0         0         0         0         0         0         0         0         0         0         0         0         0         0         0         0         0         0         0         0         0         0         0         0         0         0         0         0         0         0         0         0         0         0         0         0         0         0         0         0         0         0         0         0         0         0         0                                                                                                    | 1       | ACAMPAMENTO                             | 0                   | 105               | 244               | 0                        | 0                | 0              | 0                 | 0                 | 0               | 0            | 0          | Rural    | SITIO            | 02/02/1997          |                      | Ativa         | Ativ a         |
| 4         AGUAS BELAS         0         7         16         0         0         0         0         0         0         Rual         SITO         2507/1995         Attva           5         ALCANTARA         0         1877         4383         320         111         0         0         0         0         0         0         Urbane         CIDADE/SEDE         2507/1995         Attva           5         ALCANTARA         0         1877         4383         320         111         0         0         0         0         0         Urbane         CIDADE/SEDE         2507/1995         Attva           5         ALCANTARA         0         1877         4383         320         111         0         0         0         0         0         Urbane         CIDADE/SEDE         2507/1995         Attva           5         ALCANTARA         0         1877         4383         320         111         0         0         0         0         0         Urbane         CIDADE/SEDE         2507/1995         Attva                                                                                                    | 2       | ACETIUA                                 | 0                   | 1                 | 2                 | 0                        | 0                | 0              | 0                 | 0                 | 0               | 0            | 0          | Rural    | SITIO            | 02/02/1997          |                      | Ativa         | Ativ a         |
| 5         ALCANTARA         0         1877         4383         320         111         0         0         0         0         0         Utban         CIDADE/SEDE         2507/1996         Athra         Athra           6         ALCANTARA         0         1877         4383         320         111         0         0         0         0         Utban         CIDADE/SEDE         2507/1996         Athra           1         0         0         0         0         0         0         0         Utban         CIDADE/SEDE         2507/1996         Athra                                                                                                    | 4       | AGUAS BELAS                             | 0                   | 7                 | 16                | 0                        | 0                | 0              | 0                 | 0                 | 0               | 0            | 0          | Rural    | SITIO            | 25/07/1995          |                      | Ativa         | Ativ a         |
|                                                                                                    | 5       | ALC AN TARA                             | 0                   | 1877              | 4363              | 320                      | 111              | 0              | 0                 | 0                 | 0               | 0            | 0          | Urbana   | CIDADE/SEDE      | 25/07/1995          |                      | Ativa         | Ativ a         |
|                                                                                                    |         |                                         |                     |                   |                   |                          |                  |                |                   |                   |                 |              |            |          |                  |                     |                      |               |                |

Figura 12 - Exemplo de relatório de localidades

### 5.2 Armadilhas

Esta funcionalidade permite a geração de relatórios de Armadilhas, tendo como filtros os campos:

- 1. Município (Caso a instalação seja municipal, este campo já estará preenchido e bloqueado);
- 2. Localidade;
- 3. Ano;
- 4. Atividade;
- 5. Tipo de Relatório (Informações Gerais / Dados por Armadilha);
- 6. Semana (inicial-final) / Mês de competência (inicial-final);
- 7. Tipo de Armadilha (Ovitrampa / Larvitrampa).

| upçues derais.                                                          |                                     |
|-------------------------------------------------------------------------|-------------------------------------|
| Município:                                                              |                                     |
| ALCÂNTARA (210020)                                                      |                                     |
| Localidade:                                                             |                                     |
| ACAMPAMENTO LAGOA SA<br>ACETIUA (2)<br>AGUAS BELAS (4)<br>ALCANTARA (5) | SNTA (1)                            |
| Ano:<br>2011 🔹                                                          | c                                   |
| Atividades:                                                             |                                     |
| Atividade:                                                              |                                     |
|                                                                         | *                                   |
| Tipo do Relatório:                                                      |                                     |
| Informações Gerais                                                      | 🔘 Dados por Armadilha               |
|                                                                         |                                     |
| Período:                                                                |                                     |
| Período:                                                                | 🔵 Mês de competência                |
| Período:<br>© Semana<br>Semana Inicial:                                 | Mês de competência<br>Semana Final: |
| Período:<br>Semana Inicial:<br>Tino de Armadilha:                       | Mês de competência<br>Semana Final: |
| Período:<br>Semana Inicial:<br>Fipo de Armadilha:                       | Mês de competência<br>Semana Final: |
| Período:<br>Semana Inicial:<br>Tipo de Armadilha:<br>Ovitrampa          | Mês de competência<br>Semana Final: |

Figura 13 - Filtro Relatório de Armadilhas

| L de j | ulho | de 2 | 012 |
|--------|------|------|-----|
|--------|------|------|-----|

|                                    |                       |              |                         |                     |                                      | SisPNCD                             | - Sistema            | a do Progr      | ama Naci        | onal do C               | ontrole da<br>- Módu       | Dengue<br>lo Local -        |
|------------------------------------|-----------------------|--------------|-------------------------|---------------------|--------------------------------------|-------------------------------------|----------------------|-----------------|-----------------|-------------------------|----------------------------|-----------------------------|
| Ministério da<br>Secretaria de Vig | Saúde<br>ilância em S | Saúde - SV S | trala da Dagava         | 000000              |                                      |                                     |                      |                 |                 |                         |                            |                             |
| Relatório d                        | e Arma                | dilhas       | arole da Derigue        | - USPNOD            |                                      |                                     |                      |                 |                 |                         |                            |                             |
| Filtros:                           | e Aima                | annas        |                         |                     |                                      |                                     |                      |                 |                 |                         |                            |                             |
| UF: MA                             |                       |              |                         | Município: A        | LCÂNTARA                             |                                     | Cód. Munic           | ipio: 210020    | Lo              | calidade:               | 0.1                        |                             |
| Atividade: 9-V                     | igliancia Ent         | omologica    |                         | Ano: 2011           |                                      | 56                                  | mana: 01 - 02        | /01/2011 a 30 - | 24/07/2011      | po Armadiina            | : Ovitrampa                |                             |
|                                    |                       |              |                         |                     | ALC                                  | ANTARA (21                          | 0020)                |                 |                 |                         |                            |                             |
| Seman a                            | IPO (%)               | IDO          | Total de<br>Quarteirões | Total de<br>Imóveis | Total de<br>Armadilhas<br>Instaladas | Total de<br>Armadilhas<br>Positivas | Total de<br>Palhetas | Total de Ovos   | Total de Larvas | Total de Ae.<br>aegypti | Total de Ae.<br>albopictus | Total de Outras<br>Espécies |
| 2                                  | 50,00                 | 1,50         | 2                       | 4                   | 4                                    | 2                                   | 8                    | 3               | 5               | 4                       | 0                          | 0                           |
|                                    |                       |              |                         |                     |                                      |                                     |                      |                 |                 |                         |                            |                             |
| DATACING                           |                       | 5115         |                         |                     |                                      | Página:                             | 1                    |                 |                 |                         | Impressio em:              | 02/08/2012 19:02:2          |

Figura 14 - Relatório de Armadilhas

### 5.3 Pontos Estratégicos

Esta funcionalidade permite a geração de relatórios de Pontos Estratégicos, tendo como filtros os campos:

- 1. Município (Caso a instalação seja municipal, este campo já estará preenchido e bloqueado);
- 2. Agrupar relatório (tipo ou localidade);
- 3. Somente os ativos.

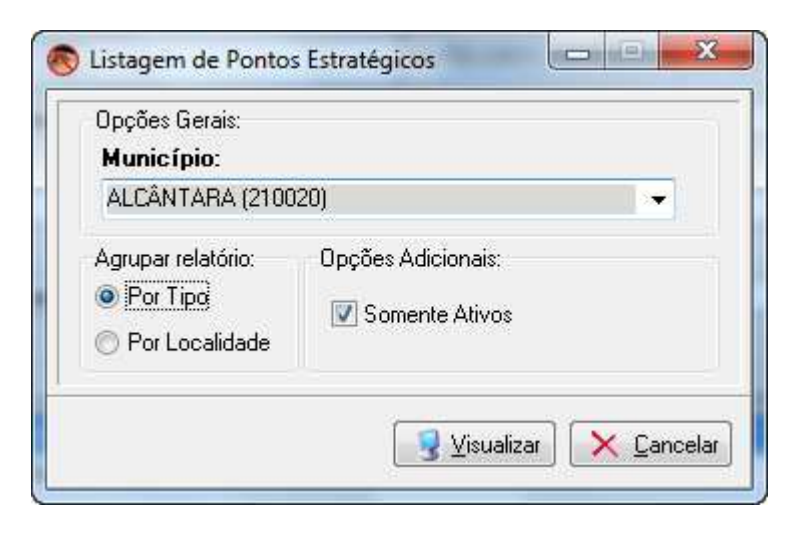

Figura 15 - Filtro do Relatório de Pontos Estratégicos

| Ministério da S<br>Secretaria de Vigilâr<br>Coordenação do Pro | SisPNCD - Si<br>aúde<br>ncia em Saúde - SVS<br>ograma Nacional de Controle da Dengue - C | SisPNCD - Sistema do Programa Nacional do Controle da Dengue<br>- Módulo Local -<br>aúde - SVS<br>aúcional de Controle da Dengue - CGPNCD |                                    |  |  |  |  |  |  |  |  |  |
|----------------------------------------------------------------|------------------------------------------------------------------------------------------|----------------------------------------------------------------------------------------------------|------------------------------------|--|--|--|--|--|--|--|--|--|
| Listagem de<br>Filtros:                                        | Pontos Estratégicos por tip                                                              | O                                                                                                    | Semente Dantes Estatégicas Atères  |  |  |  |  |  |  |  |  |  |
|                                                                |                                                                                          | Coa. Municipio: 210020                                                                                                    | Somente Pontos Estrategicos Ativos |  |  |  |  |  |  |  |  |  |
| Comitório                                                      | Endereço:                                                                                | Estabelecimento:                                                                                                    | Contato:                           |  |  |  |  |  |  |  |  |  |
| ALCANTARA                                                      | TESTE, 2                                                                                 | VAI COM DEUS                                                                                                    | TESTE                              |  |  |  |  |  |  |  |  |  |
| Ferro Velhos                                                   |                                                                                          |                                                                                                    |                                    |  |  |  |  |  |  |  |  |  |
|                                                                |                                                                                          |                                                                                                    |                                    |  |  |  |  |  |  |  |  |  |

Figura 16 - Exemplo de Relatório de Pontos Estratégicos

### 5.4 Indicadores Entomológicos

Esta funcionalidade permite a geração de relatórios de Indicadores Entomológicos, tendo como filtros os campos:

- 1. Município (Caso a instalação seja municipal, este campo já estará preenchido e bloqueado);
- 2. Localidade;
- 3. Ano;
- 4. Atividade;
- 5. Ciclo/semana (inicial-final)/mês de competência(inicial-final).

| upçues derais.                                                          |                    |
|-------------------------------------------------------------------------|--------------------|
| Município:                                                              |                    |
| ALCÂNTARA (210020)                                                      | •                  |
| Localidade:                                                             |                    |
| ACAMPAMENTO LAGOA S/<br>ACETIUA (2)<br>AGUAS BELAS (4)<br>ALCANTARA (5) | ΔΝΤΑ (1)           |
| Ano:<br>2011 🔹<br>Atividades:                                           |                    |
| Atividade:                                                              |                    |
|                                                                         | 57                 |
| <sup>D</sup> eríodo:<br>O Ciclo      O Semana                           | Mês de competência |
| Ciclo Enidemiológico:                                                   | Todos os Ciclos    |
| Ciolo Epidomologico.                                                    | 100000000000       |
|                                                                         |                    |
| <u>.</u>                                                                |                    |

Figura 17 - Filtro do Relatório de Indicadores Entomológicos

| Berelande de Viglikande en Saúde - SVS         Cordenação de Programa Nacional de Controle da Dengue - CGPNCD         Filtros         Maria       Município: ALCÁNTARA       Cód. Município: 21002       Localidade:         Atividade: 2 - Li + T - Levantamento de Índice +       Ano: 201       Cód. Município: 21020       Localidade:         Maria       Cód. Município: 21020       Localidade:          Atividade: 2 - Li + T - Levantamento de Índice +       Ano: 201       Cído: Todos os ciclos         Inflicadores: Entomológicos por Cíclo         Inflicadores: Entomológicos por Cíclo         Inflicadores: Entomológicos por Cíclo         Inflicadores: Entomológicos por Cíclo         Inflicadores: Entomológicos por Cíclo         Inflicadores: Entomológicos por Cíclo         Inflicadores: Entomológicos por Cíclo         Inflicadores: Entomológicos por Cíclo         Inflicadores: Entomológicos por Cíclo         Inflicadores: Entomológicos por Cíclo         Inflicadores: Entomológicos por Cíclo         Inflicadores: Entomológicos por Cíclo         Inflicadores: Entomológicos por Cíclo         Inflicadores: Entomológicos por Cíclo         Inflicadores: Entomológicos p                                                                                                    | Ministério                   | da Saúde                             |                                  |               |            |               | SisPNC          | D - Sistem   | a do Prog     | grama Nac     | ional do | Controle<br>- Móo | da Dengue<br>dulo Local - |
|----------------------------------------------------------------------------------------------------|------------------------------|--------------------------------------|----------------------------------|---------------|------------|---------------|-----------------|--------------|---------------|---------------|----------|-------------------|---------------------------|
| Relatório de Indicadores Entomológicos         Filtros:         UF: MA       Município: ALCÁNTARA       Cód. Município: 210020       Localidade:         Atividade: 2 - Li + T - Levantamento de Índice +       Ano: 2011       Cíclo: Todos os ciclos         Indicadores Entomológicos por Ciclo         Indicadores Entomológicos por Ciclo         Indicadores Entomológicos por Ciclo         Indicadores Entomológicos por Ciclo         Indicadores Entomológicos por Ciclo         Indicadores Programados il IP %       18 %       Recipientes de Visita       Precipientes de Visita       Precipientes de Visita       Precipientes de Visita       Precipientes de Visita       Precipientes de Visita       Novel 5/       Novel 5/       Nove                                                                                                    | Secretaria de<br>Coordenação | e Vigilância em S<br>o do Programa N | Saúde - SVS<br>lacional de Contr | ole da Dengue | - OGPNICD  |               |                 |              |               |               |          |                   |                           |
| UF: MA<br>Atividade: 2 - Li + T - Levantamento de Índice +       Município: RAZA       Cé d. Município: 21022       Localidade: -         Atividade: 2 - Li + T - Levantamento de Índice +       Município: Alaza       Ciclo: Todos os ciclos         ALCÂNTARA (2000)         ALCÂNTARA (2000)         DECÂNTARA (2000)         Indicadores Entomológicos por Ciclo         Índicadores Entomológicos por Ciclo         Índicadores Entomológicos por Ciclo         <td colspan="</th> <th>Relatório<br/>Filtros:</th> <th>o de Indica</th> <th>adores Ent</th> <th>omológia</th> <th>:05</th> <th></th> <th></th> <th></th> <th></th> <th></th> <th></th> <th></th> <th></th>                                                                                        | Relatório<br>Filtros:        | o de Indica                          | adores Ent                       | omológia      | :05        |               |                 |              |               |               |          |                   |                           |
| Atividade: 2 - Ll * T - Levantamento de Indice *     Ano: 201     Ciclo: Todos os ciclos       ALCÂNTARA (20002)       Indicadores Entomológicos por Ciclo       Indicadores Entomológicos por Ciclo       Existentes     Imôveis/       Imôveis/     IB %       Predorminantes     IIP %       Isolo     20,00       O2/2011     12600,00     0,00       0,00     50,00       A1,A2,B     28,00       20,2011     8500,00     0,00       50,00     60,00       A1,A2,B     35,29     0,00       0,00     0,00     283,33                                                                                                    | UF: MA                       |                                      |                                  |               | Município: | A LOÂ NTA RA  |                 | Cód.         | Município: 21 | 0020 Local    | idade:   |                   |                           |
| Intractor         Intractor           Cicle         Feedorinante         Feedorinante         Feedori | Atividade: 2                 | 2 - LI + T - Levan                   | ntamento de Índio                | ce +          | Ano: 2011  |               |                 | Ciclo:       | Todos os cicl | os            |          |                   |                           |
| Indicadores Entomológios por Ciclo           Ciclo         Cobertura de Visita         Ac. aegypil         Ac. albojetus         IP %         IP %                                                                                                    |                              |                                      |                                  |               |            | ALC           | ÂNTARA (2       | 10020)       |               |               |          |                   |                           |
| Cicle         Cobertura de Visita         Prescrientes         Reclientes         Reclientes         R                             |                              |                                      |                                  |               |            | Indicador     | es Entomológico | os por Ciclo |               |               |          |                   |                           |
| Existentes         Programados         In n         In n         In n         In n         Predominantes         In n         Homendia           02/2011         12600,00         0,00         28,00         24,00         20,00         20,00         A2,A1         20,00         0,00         420,00           03/2011         8500,00         0,00         50,00         50,00         A1,A2,B         35,29         0,00         0,00         0,00         283,33                                                                                                    | Ciclo                        | Cobertur                             | ra de Visita                     | IIP %         | Ae.a       | Recipientes   | IR %            | IIP %        | Ae. all       | Recipientes   | IR %     | IP %              | Rendimento<br>Imóveis/    |
| 02/211         1200,00         0.00         26,00         41,72,B         26,00         20,00         74,71         20,00         0,00         40,00           03/2011         8500,00         0,00         50,00         50,00         A1,A2,B         35,29         0,00         0,00         0,00         283,33                                                                                                    | 00/0044                      | Existentes                           | Programados                      | 00.00         | 00.00      | Predominantes | 20.00           | 00.00        | 00.00         | Predominantes | 20.00    | 0.00              | Homem/dia                 |
|                                                                                                    | 02/2011                      | 12600,00                             | 0,00                             | 28,00         | 28,00      | A 1, A 2, B   | 28,00           | 20,00        | 20,00         | A2,A1         | 20,00    | 0,00              | 283.33                    |
|                                                                                                    |                              |                                      |                                  |               |            |               |                 |              |               |               |          |                   |                           |

Figura 18 - Relatório de Indicadores Entomológicos

### 5.5 Índice de Recipientes

Esta funcionalidade permite a geração de relatórios de Índice de Recipientes, tendo como filtros os campos:

- 1. Município (Caso a instalação seja municipal, este campo já estará preenchido e bloqueado);
- 2. Localidade;
- 3. Ano;
- 4. Atividade;
- 5. Ciclo/semana/mês de competência;
- 6. Tipo do Relatório.

| Município:<br>ALCÂNTARA (210020)<br>Localidade:<br>ACAMPAMENTO LAGOA SANTA (1)<br>ACETIUA (2)<br>AGUAS BELAS (4)<br>ALCANTARA (5)<br>Ano:<br>2011                                                                       |                 |
|----------------------------------------------------------------------------------------------------|-----------------|
| ALCÂNTARA (210020)<br>Localidade:<br>ACAMPAMENTO LAGOA SANTA (1)<br>ACETIUA (2)<br>AGUAS BELAS (4)<br>ALCANTARA (5)<br>Ano:<br>2011 •<br>Atividades:<br>Atividades:                                                     |                 |
| Localidade:<br>ACAMPAMENTO LAGOA SANTA (1)<br>ACETIUA (2)<br>AGUAS BELAS (4)<br>ALCANTARA (5)<br>Ano:<br>2011                                                                                                    |                 |
| ACAMPAMENTO LAGOA SANTA (1)<br>ACETIUA (2)<br>AGUAS BELAS (4)<br>ALCANTARA (5)<br>Ano:<br>2011 -<br>Atividades:<br>Atividades:                                                                                          |                 |
| Ano:<br>2011 📮<br>Atividades:<br>Atividade:                                                                                                    |                 |
| Atividades:<br>Atividade:                                                                                                    |                 |
| Atividade:                                                                                                    |                 |
|                                                                                                    |                 |
|                                                                                                    | *               |
| Período:                                                                                                    |                 |
| 💿 Ciclo 🛛 🖱 Semana 🖉 Mês d                                                                                                    | de competência  |
| Ciclo Epidemiológico: 📃 🗌                                                                                                    | Todos os Ciclos |
| Tipo do Relatório:<br>findice por tipo de Recipiente - ITR<br>Recipientes Inspecionados por tipo<br>N° de Recipientes com espécimes por tipo<br>Totais de exemplares, por espécime<br>Recipientes eliminados e tratados | )               |

Figura 19 - Filtro do Relatório de Índice de Recipientes

|                            | o do Saúdi                       |                                |                     |             |              |            | SisPNC          | D - Siste   | ma do Pr      | ograma    | Naciona      | l do Co | ontrole da<br>- Módul | Dengue<br>o Local - |
|----------------------------|----------------------------------|--------------------------------|---------------------|-------------|--------------|------------|-----------------|-------------|---------------|-----------|--------------|---------|-----------------------|---------------------|
| Secretaria o<br>Coordenaçã | je Vigilância e<br>áo do Program | m Saúde - S\<br>1a Nacional dr | VS<br>e Controle da | Dengue - CC | PNCD         |            |                 |             |               |           |              |         |                       |                     |
| Relatór<br>Filtros:        | io de Rec                        | ipientes                       | ;                   |             |              |            |                 |             |               |           |              |         |                       |                     |
| UF: MA                     |                                  |                                |                     | м           | unicípio: AL | .CÂ NTA RA |                 | C           | ód. Municípi  | o: 210020 | Localidad    | e:      |                       |                     |
| Atividade:                 | 2 - LI + T - Le                  | vantamento o                   | de Índice +         | A           | 10: 2011     |            |                 | Ci          | clo: Todos os | s ciclos  |              |         |                       |                     |
|                            |                                  |                                |                     |             |              | ALC        | ÂNTARA (2       | 10020)      |               |           |              |         |                       |                     |
|                            |                                  |                                |                     |             |              | Índice po  | r tipo de Recip | iente - ITR |               |           |              |         |                       |                     |
| Ciclo                      |                                  |                                |                     | Ae.aegypti  |              |            |                 |             |               |           | Ae.albopictu | s       |                       |                     |
| 02/2011                    | A1                               | A2                             | B<br>14.20          | C           | D1           | D2         | E               | A1          | A2            | B<br>0.00 | C            | D1      | D2                    | E                   |
| 03/2011                    | 50.00                            | 33.33                          | 14,29               | 0,00        | 0,00         | 0,00       | 0,00            | 40,00       | 0.00          | 0,00      | 0,00         | 0,00    | 0,00                  | 0,00                |
|                            |                                  |                                |                     |             |              |            |                 |             |               |           |              |         |                       |                     |
|                            |                                  |                                |                     |             |              |            |                 |             |               |           |              |         |                       |                     |

Figura 20 - Relatório de Índice de Recipientes

### 5.6 Totais de Produção

Esta funcionalidade permite a geração de relatórios de Totais de Produção, tendo como filtros os campos:

- 1. Município (Caso a instalação seja municipal, este campo já estará preenchido e bloqueado);
- 2. Localidade;
- 3. Ano;
- 4. Atividade;
- 5. Ciclo/semana/mês de competência;
- 6. Tipo de Relatório.

|                                                               | is:                                            |                    |
|---------------------------------------------------------------|------------------------------------------------|--------------------|
| Município:                                                    |                                                |                    |
| ALCÂNTAR                                                      | A (210020)                                     | •                  |
| Localidade<br>ACAMPAMI<br>ACETIUA (2<br>AGUAS BEI<br>ALCANTAR | *:<br>:NTO LAGOA SAN<br>:)<br>.AS (4)<br>A (5) | TA (1)             |
| Ano:<br>2011                                                  |                                                |                    |
| Atividades:                                                   |                                                |                    |
| Atividade:                                                    |                                                |                    |
| [                                                             |                                                | Ŧ                  |
| Período:                                                      |                                                |                    |
| <ul> <li>Ciclo</li> </ul>                                     | Semana                                         | Mês de competência |
| Ciclo Epide                                                   | emiológico:                                    | Todos os Ciclos    |
|                                                               | <b>-</b>                                       | •                  |
|                                                               |                                                |                    |

Figura 21 - Filtro do Relatório de Totais de Produção

|                                     | L .                                    |                                         |                          |             |                 |                           | s               | SisPNCI        | D - Siste       | ema do                                    | Program                            | na Naci | onal do | Contro          | ole da De<br>Módulo I | engue<br>Local - |
|-------------------------------------|----------------------------------------|-----------------------------------------|--------------------------|-------------|-----------------|---------------------------|-----------------|----------------|-----------------|-------------------------------------------|------------------------------------|---------|---------|-----------------|-----------------------|------------------|
| Ministér<br>Secretaria<br>Coordenag | io da Sa<br>de Vigilâno<br>ção do Prog | <b>úde</b><br>:ia em Saúd<br>rama Nacio | e - SVS<br>nal de Contr  | ole da Deng | ue - OGPNO      | D                         |                 |                |                 |                                           |                                    |         |         |                 |                       |                  |
| Relató<br>Filtros:                  | rio de T                               | otais d                                 | e Produ                  | ção         |                 |                           |                 |                |                 |                                           |                                    |         |         |                 |                       |                  |
| UF: MA<br>Atividade                 | :2-LI+T                                | - Levantam                              | ento de Índia            | ce+         | Munic<br>Ano: 2 | <b>ipio:</b> ALCÂ<br>2011 | NTARA           |                | 0               | C <b>ód. Munic</b><br>C <b>iclo:</b> Todo | <b>tipio:</b> 21002<br>s os ciclos | 20 Loca | lidade: |                 |                       |                  |
|                                     |                                        |                                         |                          |             |                 |                           | ALCÂ            | NTARA (2       | 10020)          |                                           |                                    |         |         |                 |                       |                  |
|                                     |                                        |                                         |                          |             |                 | _                         | lmóveis trabalh | ados e com esp | écimes, por tip |                                           |                                    |         |         |                 |                       |                  |
| Ciclo                               | Trab.                                  | Res<br>Ae.aeovoti                       | dencia<br>Ae. albopictu: | Outros      | Trab.           | Con<br>Ae. aegwoti        | Ae, albopictus  | Outros         | Trab.           | T. B<br>Ae. aegyoti                       | Ae, albooictus                     | Outros  | Trab.   | O<br>Ae.aegyoti | Ae. albooictus        | Outros           |
| 02/2011                             | 70                                     | 4                                       | 2                        | 0           | 40              | 1                         | 2               | 0              | 16              | 2                                         | 1                                  | 0       | 0       | 0               | 0                     | 0                |
| 03/2011                             | 40                                     | 10                                      | 0                        | 0           | 25              | 13                        | 0               | 0              | 20              | 7                                         | 0                                  | 0       | 0       | 0               | 0                     | 0                |
| Totais                              | 110                                    | 14                                      | 2                        | 0           | 65              | 14                        | 2               | 0              | 36              | 9                                         | 1                                  | 0       | 0       | 0               | 0                     | 0                |
|                                     |                                        |                                         |                          |             |                 |                           |                 |                |                 |                                           |                                    |         |         |                 |                       |                  |
|                                     |                                        |                                         |                          |             |                 |                           |                 |                |                 |                                           |                                    |         |         |                 |                       |                  |

Figura 22 - Relatório de Totais de Produção

### 5.7 Consumo de Inseticida – Focal/Perifocal

Esta funcionalidade permite a geração de relatórios de Consumo de Inseticida Focal/Perifocal, tendo como filtros os campos:

- 1. Município (Caso a instalação seja municipal, este campo já estará preenchido e bloqueado);
- 2. Localidade;
- 3. Ano;
- 4. Atividade;
- 5. Ciclo/semana/mês de competência;
- 6. Tipo de tratamento.

| Opções Gerais:                                                         |                    |
|------------------------------------------------------------------------|--------------------|
| Município:                                                             |                    |
| ALCÂNTARA (210020)                                                     | •                  |
| Localidade:                                                            |                    |
| ACAMPAMENTO LAGOA S<br>ACETIUA (2)<br>AGUAS BELAS (4)<br>ALCANTARA (5) | ANTA [1]           |
| Ano:<br>2011 🔹                                                         |                    |
| Atividades:                                                            |                    |
| Atividade:                                                             |                    |
|                                                                        | Ψ.                 |
| Período:                                                               |                    |
| Ciclo Semana                                                           | Mês de competência |
| Ciclo Enidemiológico:                                                  | Todos os Ciclos    |
|                                                                        | •                  |
| lipo de Tratamento:                                                    |                    |
| Encal                                                                  | Perifocal          |
| 5,1000                                                                 | S r childra        |
|                                                                        |                    |
|                                                                        |                    |

Figura 23 - Filtro do Relatório de Consumo de Inseticida - Focal/Perifocal

|                                                        |                                                         | SisPNCD - Sist              | tema do Programa Nacional d          | lo Controle da Dengue |  |  |  |  |  |  |
|--------------------------------------------------------|---------------------------------------------------------|-----------------------------|--------------------------------------|-----------------------|--|--|--|--|--|--|
|                                                        |                                                         |                             |                                      | - Módulo Local -      |  |  |  |  |  |  |
| Ministério da Saúde                                    |                                                         |                             |                                      |                       |  |  |  |  |  |  |
| Secretaria de Vigilância em Saúde - S                  | SVS                                                     |                             |                                      |                       |  |  |  |  |  |  |
| Coordenação do Programa Nacional                       | Consentação en Consenta de Contrada de Dergué - Cartedo |                             |                                      |                       |  |  |  |  |  |  |
| Relatório de Consumo de Inseticida - focal e perifocal |                                                         |                             |                                      |                       |  |  |  |  |  |  |
| Filtros:                                               |                                                         |                             |                                      |                       |  |  |  |  |  |  |
| UF: MA                                                 | Município: ALCÂ                                         | NTARA                       | Cód. Município: 210020 Localidade: - | -                     |  |  |  |  |  |  |
| Atividade: 2 - LI + T - Levantamento                   | de Índice + Ano: 2011                                   |                             | Ciclo: Todos os ciclos Tratamento:   | Focal                 |  |  |  |  |  |  |
|                                                        |                                                         | ALCÂNTARA (210020)          |                                      |                       |  |  |  |  |  |  |
|                                                        | Consum                                                  | o de Inseticidas - Tratam   | ento Focal                           |                       |  |  |  |  |  |  |
|                                                        | Ciclo                                                   |                             | Nº Imóveis Trat. Fo                  | cal                   |  |  |  |  |  |  |
| Legisida                                               | 02/2011                                                 |                             | 15                                   | No Den Trat (Lanc)    |  |  |  |  |  |  |
| Larvicida                                              | Concentração                                            | Dose<br>42 g/ba             | Quantidade (Kg ou L)                 | N° Dep. Trat. (Larv.) |  |  |  |  |  |  |
| Difluberz uron                                         | 25 %                                                    | 42 gria                     | 0.02                                 | 6                     |  |  |  |  |  |  |
| Temephos                                               | 100 %                                                   | 1 g/1000l                   | 0.01                                 | 9                     |  |  |  |  |  |  |
| I                                                      |                                                         | -                           |                                      | د<br>ا                |  |  |  |  |  |  |
|                                                        | Ciplo                                                   | io de inseticidas - i ratam | ento Focal<br>Nº Imóvois Trat. Eo    | aal                   |  |  |  |  |  |  |
|                                                        | 03/2011                                                 |                             | 30                                   |                       |  |  |  |  |  |  |
| Larvicida                                              | Concentração                                            | Dose                        | Quantidade (KgouL)                   | N° Dep. Trat. (Larv.) |  |  |  |  |  |  |
| Diflubenz uron                                         | 25 %                                                    | 1 g/1000l                   | 0,00                                 | 2                     |  |  |  |  |  |  |
| Temephos                                               | 100 %                                                   | 1 g/1000l                   | 0,00                                 | 5                     |  |  |  |  |  |  |
|                                                        |                                                         |                             |                                      |                       |  |  |  |  |  |  |
| DATACUC                                                |                                                         |                             |                                      |                       |  |  |  |  |  |  |

### Figura 24 - Relatório de Consumo de Inseticida - Focal/Perifocal

### 5.8 Consumo de Inseticida - UBV

Esta funcionalidade permite a geração de relatórios de Consumo de Inseticida - UBV, tendo como filtros os campos:

- 1. Município (Caso a instalação seja municipal, este campo já estará preenchido e bloqueado);
- 2. Localidade;
- 3. Ano;
- 4. Semana/mês de competência;
- 5. Tipo de Equipamento UBV;
- 6. Veículo (Caso o Tipo de Equipamento UBV seja portátil, este campo estará desabilitado);
- 7. Inseticida.

| Upçoes Gerais:                                                                           |                    |
|------------------------------------------------------------------------------------------|--------------------|
| Município:                                                                               |                    |
| ALCÂNTARA (210020)                                                                       | •                  |
| Localidade:                                                                              |                    |
| ACAMPAMENTO LAGOA S<br>ACETIUA (2)<br>AGUAS BELAS (4)<br>ALCANTARA (5)                   | ANTA [1]           |
| Ano:<br>2011 💌                                                                           | ,                  |
| Periodo:                                                                                 | Mês de competência |
| Semana Inicial:                                                                          | Semana Final:      |
|                                                                                          | •                  |
|                                                                                          |                    |
| Tine de Cerviersente LIDVA                                                               |                    |
| Tipo de Equipamento UBV:                                                                 | Portátil           |
| Tipo de Equipamento UBV:<br>Pesado                                                       | Portátil           |
| Tipo de Equipamento UBV:                                                                 | Portátil           |
| Tipo de Equipamento UBV:<br>Pesado<br>Veículo:<br><b>Veículo:</b>                        | Portátil           |
| Tipo de Equipamento UBV:<br>Pesado<br>Veículo:<br>Veículo:                               | Portátil           |
| Tipo de Equipamento UBV:<br>Pesado<br>Veículo:<br>Veículo:<br>Inseticida:                | O Portátil         |
| Tipo de Equipamento UBV:<br>Pesado<br>Veículo:<br>Veículo:<br>Inseticida:<br>Inseticida: | Portátil           |
| Tipo de Equipamento UBV:<br>Pesado<br>Veículo:<br>Veículo:<br>Inseticida:<br>Inseticida: | O Portátil         |
| Tipo de Equipamento UBV:<br>Pesado<br>Veículo:<br>Veículo:<br>Inseticida:<br>Inseticida: | Portáti            |
| Tipo de Equipamento UBV:<br>Pesado<br>Veículo:<br>Veículo:<br>Inseticida:<br>Inseticida: | Portátil           |

Figura 25 - Filtro do Relatório de Consumo de Inseticida - UBV

| Ministério da Saúde<br>Secretaria de Vigilância em S<br>Coordenação do Programa N | Saúde - SV S<br>Nacional de Controle da Den | gue - CGPNCD                               | SisPNCD - Sis                 | stema do Programa                       | a Nacional do Cor     | trole da Dengue<br>- Módulo Local - |
|-----------------------------------------------------------------------------------|---------------------------------------------|--------------------------------------------|-------------------------------|-----------------------------------------|-----------------------|-------------------------------------|
| Relatório de Cons                                                                 | sumo de Inseticida                          | - UBV                                      |                               |                                         |                       |                                     |
| Filtros:<br>UF: MA<br>Localidade:                                                 |                                             | Município: ALCÂNTA<br>Semana: 01 - 02/01/2 | ARA<br>2011 à 30 - 24/07/2011 | Cód. Município: 210020<br>UBV: Portátil | Ano: 2011<br>Veiculo: |                                     |
|                                                                                   |                                             |                                            | ALCÂNTARA (2100               | 20)                                     |                       |                                     |
|                                                                                   | Inseticio                                   | la: Cipermetrina                           | Concentração: 30,             | 00 % D                                  | ose: 3,00 g/ha        |                                     |
|                                                                                   |                                             | Consumo de Insetici                        | das - Aplicação de UBV        |                                         |                       | 1                                   |
| Semana                                                                            | Quarteirões Tratados                        | Consumo da Calda (L)                       | Comb. Equipamento (L)         | Tempo (min)                             | Km Percorrido         | 1                                   |
| 1                                                                                 | 2                                           | 5,00                                       | 5,00                          | 15                                      | 2,00                  | 1                                   |
| 2                                                                                 | 2                                           | 3,00                                       | 3,00                          | 15                                      | 2,00                  | 1                                   |
| 4<br>Totais                                                                       | 4                                           | 0,00                                       | 0,00                          | 20                                      | 4.00                  | 1                                   |
| rotaio                                                                            | Insetie                                     | cida: Malathion                            | Concentração: 96,             | 00 % Do                                 | se: 1,46 ml/ha        | 1                                   |
|                                                                                   |                                             | Consumo de Insetici                        | das - Aplicação de UBV        |                                         |                       | 1                                   |
| Semana                                                                            | QuarteirõesTratados                         | Consumo da Calda (L)                       | Comb. Equipamento (L)         | Tempo (min)                             | Km Percorrido         | 1                                   |
| 3                                                                                 | 2                                           | 3,00                                       | 3,00                          | 15                                      | 2,00                  |                                     |
| Totais                                                                            | 2                                           | 3,00                                       | 3,00                          | 15                                      | 2,00                  | ]                                   |
|                                                                                   |                                             |                                            |                               |                                         |                       |                                     |

Figura 26 - Relatório de Consumo de Inseticida - UBV

### 6 Manutenção

### 6.1 Importar dados (Web)

Esta funcionalidade permite a importação de arquivos gerados pelo **Módulo Web** do sistema. Os arquivos importados podem ser

- Arquivos básicos do sistema;
- Arquivos de lote para retroalimentação.

Para importar um arquivo é necessário:

- Acessar o item Importar Dados (Web) do menu Manutenção;
- Acionar o botão "abrir" e localizar o arquivo a ser importado;
- Acionar o botão "importar".

| mportar Dados        | (Web)        |     |               | <b>X</b> |
|----------------------|--------------|-----|---------------|----------|
| Abrir                | 🔊 Importar   | Ee  | echar         |          |
| Localidades          | Tabelas SisP | NCD |               |          |
| Informações<br>Nome: | do arquivo   |     |               |          |
| Data de ge           | eração:      | UF: | Município(s): |          |
|                      |              |     |               |          |
|                      |              |     |               |          |
|                      |              |     |               |          |

### Figura 27 - Importar dados (web)

### 6.2 Geração e envio de Lotes

Gerar um lote significa encapsular os dados digitados no módulo local do sistema (onde são acessados somente pelo município) para poder enviá-los à base central do sistema (onde os dados poderão ser acessados no módulo Web do sistema), através do uso da Internet.

### 6.2.1 Gerar lote

- 6. Efetuar o Login no sistema;
- 7. Acessar o menu Manutenção, item Gerar Lote para o SISNET;

| Informações do lote: |                      |  |  |  |  |  |
|----------------------|----------------------|--|--|--|--|--|
| Selecione um lote:   |                      |  |  |  |  |  |
| << NOVO LOTE >>      |                      |  |  |  |  |  |
| Data de Geração:     | Usuário Responsável: |  |  |  |  |  |
| Observações do ar    | quivo:               |  |  |  |  |  |
|                      |                      |  |  |  |  |  |

8. Salvar o arquivo na pasta default (C:/Arquivos de Programa/SISNET/), ou no local desejado.

### 6.2.2 Enviar Lote

Após gerar um lote, é necessário enviá-lo. Este envio é feito através de um aplicativo externo ao SisPNCD, mas que faz parte do pacote de instalação, ou seja, ao instalar o sistema, também é instalado o SISNET. Para enviar um lote através do SISNET:

1. Abrir o SISNET (na instalação do SisPNCD, um ícone do SISNET é colocado na Área de Trabalho do Micro);

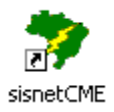

2. Configurar o servidor de envio

| U E Individual e Vigilância à Saúde                                                       | -2×0                                  |
|-------------------------------------------------------------------------------------------|---------------------------------------|
|                                                                                           | Sistema de Envio de Dados - S         |
| O aplicativo SISNET foi feito para os sistemas utiliza                                    | ados pelo Ministério da Saúde para    |
| auxiliar a transferência de informações que são geradas<br>para o nível Superior.         | s pelas unidades descentralizadas     |
| ATENÇÃO:<br>No momento da seleção do arquivo utilize as tecla ctr<br>arquivo para enviar. | l ou shift para selecionar mais de um |

3. Informar os parâmetros de configuração (ambiente de teste):

IP: 200.214.130.46

### Porta:12034

E-mail: este campo é de preenchimento obrigatório, embora atualmente não seja utilizado pelo sistema.

| ndereço          | Porta |
|------------------|-------|
| 00.214.130.46    | 12034 |
|                  |       |
|                  |       |
|                  |       |
| -mail de Retorno |       |

Ao acionar o botão OK, o sistema será fechado para completar o processo de configuração.

- 4. Abrir novamente o SISNET;
- 5. Avançar para a próxima tela;

7.

 Selecionar a pasta onde se encontra o(s) lote(s) a ser(em) enviado(s). O local *default* para salvamento de lotes é (C:/Arquivos de Programa/SISNET/), mas o lote pode ter sido salvo em outro local a gosto do usuário.

| 1 Individual e Vigilância à Saŭde                                                                                                    |                       |                                         |
|----------------------------------------------------------------------------------------------------|-----------------------|-----------------------------------------|
|                                                                                                    |                       | Sistema de Envio de Dados - SISN        |
|                                                                                                    | and the second second |                                         |
|                                                                                                    |                       |                                         |
| Diretório                                                                                                    |                       | Selecione todos os arquivos desejados   |
| 🗁 C:\<br>(➢ Arquivos de programas                                                                                                    |                       | PNCD Lote_20090001_RMA2111304201.sisnet |
| Environment                                                                                                    |                       |                                         |
| Enviduos                                                                                                    |                       |                                         |
|                                                                                                    |                       |                                         |
|                                                                                                    |                       |                                         |
|                                                                                                    |                       |                                         |
|                                                                                                    |                       |                                         |
| 📼 c: [sistema] 🔹                                                                                                    | Arquivos do Sisnet    |                                         |
| t V V in                                                                                                    | -1.                   |                                         |
|                                                                                                    |                       |                                         |
|                                                                                                    |                       | Versa                                   |
|                                                                                                    |                       |                                         |
| ar para a próvima tela                                                                                                    |                       |                                         |
| ימן טמומ מ טוטאוווומ וכומ.                                                                                                    |                       |                                         |
|                                                                                                    |                       |                                         |
| ição                                                                                                    |                       |                                         |
| isção<br>Coordenação de Atenção<br>Indivídual e Vigilância à Saúde                                                                                                    |                       |                                         |
| sção<br>Coordenação de Atenção<br>Individual e Vigilância à Saúde                                                                                                    |                       | Sistema de Envio de Dados - SISN        |
| isção                                                                                                    |                       | Sistema de Envio de Dados - SISN        |
| ição                                                                                                    |                       | Sistema de Envio de Dados - SISN        |
| Action of the second second seco |                       | Sistema de Envio de Dados - SISN        |
| Agão<br>Coordenação de Atenção<br>Individual e Vigitância à Saúde<br>Versão: 0.9.5<br>Data de Geração do Arquivo: 13/11/2009 15:38:<br>Número do Lote: 20090001                                                                                                    | .21                   | Sistema de Envio de Dados - SISN        |
| Versão: 0.9.5<br>Data de Geração do Arquivo: 13/11/2009 15:38:<br>Número do Lote: 20090001<br>Gerado Por: GER<br>Códiano do Porto GER                                                                                                    | .21                   | Sistema de Envio de Dados - SISN        |
| Versão: 0.9.5<br>Data de Geração do Arquivo: 13/11/2009 15:38:<br>Número do Lote: 20090001<br>Gerado Por: CER<br>Código do Órgão: 0021113042012<br>Nome do Órgão: SÃO LUÍS (211130)                                                                                                    | .21                   | Sistema de Envio de Dados - SISN        |
| Versão: 0.9.5<br>Data de Geração do Arquivo: 13/11/2009 15:38:<br>Número do Lote: 20090001<br>Gerado Por: GER<br>Código do Órgão: 0021113042012<br>Nome do Órgão: SÃO LUÍS (211130)<br>Nivel: 2<br>E-mail de retorno: renata.neira@saude.gov.br                                                                                                    | .21                   | Sistema de Envio de Dados - SISN        |
| Agão<br>Coordenação de Atenção<br>Individual e Vigilância à Saúde<br>Versão: 0.9.5<br>Data de Geração do Arquivo: 13/11/2009 15:38:<br>Número do Lote: 20090001<br>Gerado Por: GER<br>Código do Órgão: O21113042012<br>Nome do Órgão: SÃO LUÍS (211130)<br>Nivel: 2<br>E-mail de retorno: renata.neira@saude.gov.br<br>Observações: Transferência do Lote nº 2009000                                                                                                    | .21                   | Sistema de Envio de Dados - SISN        |

Versão 2.2

apresenta um resumo das informações técnicas do lote. Para enviá-lo, acione o botão "enviar".

Esta tela

do arquivo para o Nível Superior

8. O sistema solicitará um *nome de usuário* e *senha* (do módulo web, com a devida permissão para envio de lotes através do SISNET)

| Usuário |   |   |  |
|---------|---|---|--|
| Senha   |   |   |  |
|         | - | ~ |  |

- 9. Enquanto estiver enviando, o sistema apresentará a mensagem "Enviando arquivo... aguarde."
- Encerrado o envio, o sistema emite a seguinte mensagem "Processo concluído. Verifique a coluna de status para cada lote". Os lotes enviados passam automaticamente para a pasta (C:/Arquivos de Programa/SISNET/enviados/).

**Observação**: por medida de segurança, recomenda-se que os lotes sejam enviados tão logo sejam gerados, para evitar perda de dados em caso de problemas que comprometam a instalação do sistema ou o disco rígido do micro.

### **Problemas comuns:**

| Problema                                                                                             | Possíveis soluções                                                                                                    |
|----------------------------------------------------------------------------------------------------|----------------------------------------------------------------------------------------------------|
| O sistema exibe a seguinte mensagem: "Erro<br>ao conectar ao servidor. O processo será<br>abortado." | <ul> <li>O SISNET utiliza a porta 12034 para<br/>envio dos lotes. Verificar se o uso<br/>dessa porta está liberado no <i>firewall</i>.</li> <li>Os dados de configuração do SISNET,<br/>IP ou porta do servidor, estão<br/>incorretos. Corrigi-los</li> </ul> |
| O sistema exibe a seguinte mensagem: "Erro<br>no envio, tente mais tarde."                           | O SISNET Server pode estar fora do ar. Tentar enviar o lote novamente mais tarde.                                                                                                    |

### 6.3 Gerar DBF

Esta funcionalidade permite gerar arquivos DBF contendo dados da base de dados do SisPNCD.

Para importar gerar arquivos BDF é necessário:

- Acessar o item Gerar DBF do menu Manutenção;
- Indicar o local onde o(s) arquivo(s) gerados serão salvos;
- Selecionar os itens a serem exportados:
  - Resumo Semanal;

- Vigilância Entomológica;
- o Resumo de Aplicação de UBV;
- o Tabela de Localidades;
- o Tabelas Auxiliares.
- Selecionar o ano;
- Acionar o botão "salvar".

| portação de dados                                                                                                    | <b>—</b> X |
|----------------------------------------------------------------------------------------------------|------------|
| 🔚 Salvar 🛛 🔀 Eechar                                                                                                    |            |
| Localização:                                                                                                    |            |
| Pasta de destino:                                                                                                    |            |
| C:\Program Files\SisPNCD\Exportacao                                                                                        |            |
| Tabelas a exportar:                                                                                                    | Ano:       |
| Resumo Semanal     Vigilância Entomológica     Resumo de Aplicação de UBV     Tabela de Localidades     Tabelas Auviliares | 2011       |
|                                                                                                    |            |

### 6.4 Backup

### 6.4.1 Criação de Backup

Somente usuários do tipo Gerente têm acesso à funcionalidade de criação de Backup. Para acessá-la:

- 9. Login no sistema;
- 10. Menu Manutenção;
- 11. Item Criar Backup;

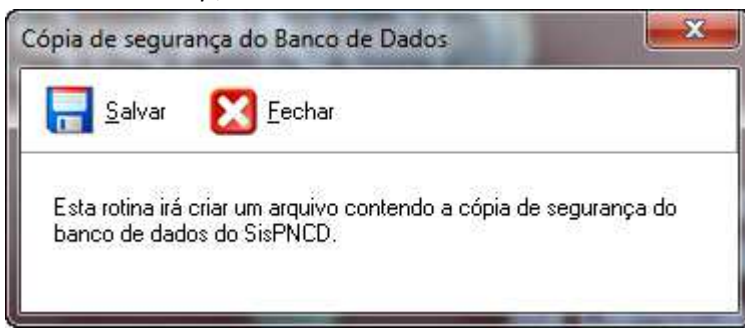

12. Salvar o arquivo na pasta default (C:/Arquivos de Programa/SisPNCD/backup), ou no local desejado.

**Observação**: recomenda-se a criação de backup seja feita freqüentemente, inclusive em outras mídias fora do micro de origem. O backup é a garantia de que, em caso de problemas que comprometam a instalação do sistema ou disco rígido do micro, os dados estarão em segurança, e a digitação poderá ser continuada desde o ponto do último backup.

### 6.4.2 Restauração de backup

Assim com na criação, somente usuários do tipo *Gerente* têm acesso à funcionalidade de restauração de Backup. Para acessá-la:

- 1. Efetuar Login no sistema;
- 2. Acessar o menu Manutenção, item Restaurar Backup;

| 🚰 Abrir 🛛 🐙 Bea                           | staurar 🔀 <u>F</u> echar |                           |
|-------------------------------------------|--------------------------|---------------------------|
| nformações do arquivo<br>Nome do arquivo: |                          |                           |
| Gerado por:                               | Data de geração:         | Versão do banco de dados: |
| Nível da instalação:                      |                          |                           |
|                                           | *                        | Número do micro:          |

3. O sistema abrirá a última pasta utilizada. O local default para salvamento de backup é (C:/Arquivos de Programa/SisPNCD/backup), porém o backup pode ter sido salvo em outro local de preferência do usuário.

Observação: recomenda-se que seja restaurado o backup mais recente.

### 6.4.3 Para restaurar um backup feito por outro micro

Em caso de o Estado ou a Regional do município precisar acessar a base de dados de um município, por motivo de auditoria ou solução de problemas, o sistema possibilita que tal base de dados seja restaurada, seguindo os passos abaixo:

- 1. Fazer um backup dos dados da máquina na qual se quer restaurar o backup de outra;
- 2. Reinstalar o sistema, utilizando a configuração do micro onde foi feito o backup que se quer restaurar (nível de acesso, UF/Regional/Município, código do micro);
- Restaurar o backup desejado (caso o backup restaurado tiver sido feito na própria máquina, ele substituirá o conteúdo do banco de dados pelo conteúdo do backup restaurado). Este procedimento restaurará também os usuários e senhas da base recuperada. Portanto, para acessá-la, será necessária a posse da senha de administrador da base recuperada;
- 4. Para retomar as atividades do próprio micro, repetir o processo para restaurar o backup original;

### 6.5 Retroalimentação

A retroalimentação é um processo de recuperação do banco de dados local, e só deve ser utilizado em caso de perda total dos dados do sistema: caso não existam backups ou, caso existam backups e foram enviados lotes após a criação do backup mais recente (ou seja, este conteúdo não faz parte do backup criado).

### 6.5.1 Caso exista um backup e depois de sua criação já foram enviados lotes:

- 1. (Re)instalar o sistema, utilizando a configuração original do micro (onde foi feito o backup que se quer restaurar) (nível de acesso, UF/Regional/Município, código do micro);
- 2. Baixar e importar arquivos de atualização do sistema (obtidos através do módulo Web);
- 3. Restaurar o backup (mais recente);
- 4. Verificar na tela de geração de lotes quais lotes foram gerados (até a data do backup);
- 5. Acessar o módulo web do sistema, menu Exportar, item Lotes

| a do Programa Nacion<br>alendário Epidemio   | al de Controle da Dengue<br>Iógico Tabelas Básicas | Μυπιείριο Ελ | portar Relatórios |            |        |           | V-1.           |
|----------------------------------------------|----------------------------------------------------|--------------|-------------------|------------|--------|-----------|----------------|
| CARGA DE TABELAS Di<br>Seleção:<br>Municipal | PRED.                                              |              |                   |            |        |           | Statute De Oc. |
| Uf.                                          | Município:                                         | 7.0          | Cód. Município:   | Nivel:     | Micro: | Ano:      |                |
|                                              | ALCANIARA                                          |              | 210020            | Regional + | 1500 + | Selecione |                |
|                                              |                                                    |              | Gerar             | Cancelar   |        |           |                |

#### aria de Vigiláncia em Saúde enação do Programa Nacional de Controle da Dengue Secretaria Executiva

- Informar UF, Município (em caso de Regional, o município de instalação), nível (Regional/Município), Micro (o número de identificação do micro para o qual eu pretendo importar os lotes), Ano (ano no qual o lote foi gerado - opcional);
- 7. O sistema listará todos os lotes encontrados. Baixar todos os lotes, a partir do último encontrado no sistema local (ver passo 4);
- 8. De volta ao módulo local do sistema, acessar no menu Manutenção, o item Importar Dados da Web;
- 9. Importar os lotes, em ordem crescente;
- 10. Caso tente importar um lote do qual o sistema não precisa, ele emitirá a seguinte mensagem: "O lote nº 20090004 já consta na base de dados. Favor importar o lote nº 20090006";
- 11. Caso tente importar um lote fora de ordem, o sistema emitirá a seguinte mensagem: "Os lotes devem ser importados em ordem crescente. Favor importar o lote nº 20090001";
- 12. Somente após a importação de todos os lotes necessários a digitação poderá ser retomada.

### **Observações:**

- Este processo é essencial para a retomada da digitação e envio dos dados à base central, pois um lote só será recebido pela base central se o lote de número imediatamente anterior já tiver sido recebido (por exemplo: o lote 5 só será recebido pela base central se o lote 4 já tiver sido recebido). O objetivo da retroalimentação é recompor a base local para que os lotes possam continuar a ser enviados;
- <u>Importante</u>: a digitação de dados no sistema só deverá ser feita após completado o processo de retroalimentação. Dados digitador antes do final deste processo podem acarretar erros de sistema, e perda dos dados digitados.

### 6.5.2 Caso não existam backups

- 1. (Re)instalar o sistema, utilizando a configuração original do micro (onde foi feito o backup que se quer restaurar) (nível de acesso, UF/Regional/Município, código do micro);
- 2. Baixar e importar arquivos de atualização do sistema (Tabelas Básicas e Localidades, obtidos através do módulo Web);
- 3. Ainda no módulo web do sistema, acessar o menu Exportar, item Lotes

| Saúde<br>Ministério da Saúde                                                                               |                               |                                    |                               | iua sessão expira em: 14min55     |
|----------------------------------------------------------------------------------------------------|-------------------------------|------------------------------------|-------------------------------|-----------------------------------|
| SisPNCD<br>Sistema do Programa Nacional de Controle da Dengue<br>Calendário Epidemiológico Tabelas Básicas | Município Exportar Relatórios |                                    |                               | principal 🗙 sair<br>V-1.2.0       |
| >> CARGA DE TABELAS DO PNCD.<br>Seleção:<br>Municipal 🗨                                                    |                               |                                    |                               | THE DE OLAN                       |
| Uf: Municipio:<br>MA - ALCANTARA                                                                           | Cód. Município:<br>210020     | Nivel: Micro:<br>Regional V 1906 V | Ano:<br>2011                  |                                   |
|                                                                                                    | Gerar                         | Cancelar                           |                               |                                   |
| Lote                                                                                                    |                               | Data de Recebimento                |                               |                                   |
| 20110001                                                                                                   |                               | 15/12/2011 18:10:36                | 3                             | Garar                             |
| Secretaria de Vigilância em Saúde<br>Coordenação do Programa Nacional de Controle da Dengue                |                               |                                    | DATAS<br>Departamente de Hore | Secretaria<br>ficadetas Executiva |

- Informar UF, Município (em caso de Regional, o município de instalação), nível (Regional/Município), Micro (o número de identificação do micro para o qual eu pretendo importar os lotes), Ano (ano no qual o lote foi gerado - opcional);
- 5. O sistema listará todos os lotes encontrados. Baixar todos os lotes;
- 6. De volta ao módulo local do sistema, acessar no menu Manutenção, o item Importar Dados da Web;
- 7. Importar todos os lotes, em ordem crescente;
- Caso tente importar um lote fora de ordem, o sistema emitirá a seguinte mensagem: "Os lotes devem ser importados em ordem crescente. Favor importar o lote nº 11";

9. Somente após a importação de todos os lotes necessários a digitação poderá ser retomada.

**Importante**: recomenda-se a criação de backup seja feita freqüentemente, inclusive em outras mídias fora do micro de origem. O backup é a garantia de que, em caso de problemas que comprometam a instalação do sistema ou disco rígido do micro, os dados estarão em segurança, e a digitação poderá ser continuada desde o ponto do último backup.

### 6.6 Configuração de IP's

A configuração de IP's é uma função que estará disponível somente no computador onde a base de dados está instalada. Este processo visa autorizar acesso a base ao próprio computador ou a outros computadores da mesma rede. O processo seria incluindo os endereços de IP dos computadores.

| Configuração de Ip's,   |                                                                                                    |
|-------------------------|----------------------------------------------------------------------------------------------------|
| Endereço IP:            | Endereços IP que irão acessar o servidor:<br>host all all 127.0.0.1/32 md5<br>host all all 10.1.12.60/32 md5 |
| Obter endereço IP local |                                                                                                    |
|                         | Confirmar K Cancelar                                                                                         |

### 7 Sobre

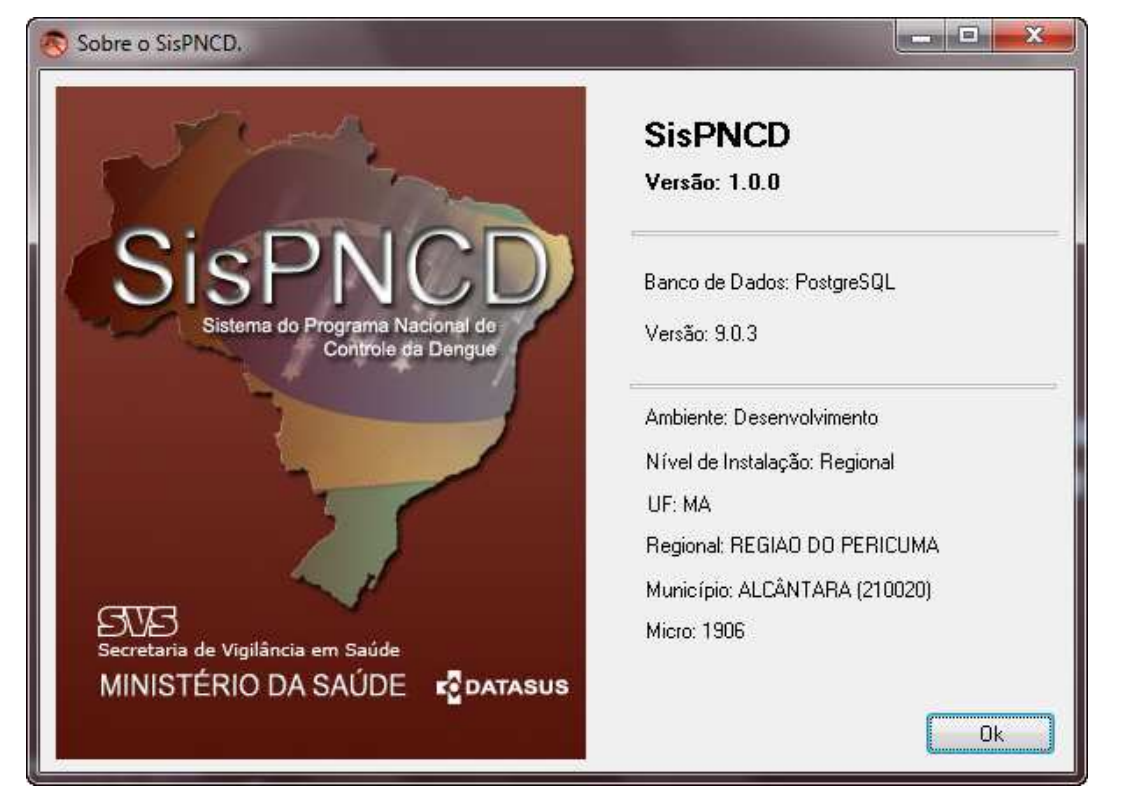

Figura 28 - Informações técnicas sobre o sistema